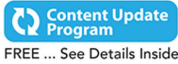

# Computer Basics

Updated For Windows® 10

# ABSOLUTE BEGINNER'S GUIDE

No experience necessary!

oue

#### 8th Edition

Michael Miller

#### FREE SAMPLE CHAPTER

SHARE WITH OTHERS

in

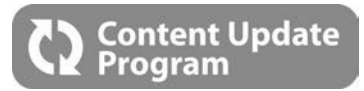

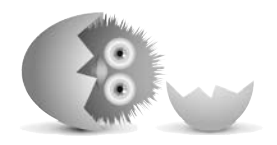

# Computer Basics Absolute Beginner's Guide, Windows® 10 Edition

This book is part of Que's exciting new Content Update Program, which provides automatic content updates for major technology improvements!

- As Microsoft makes significant updates to Windows 10, sections of this book will be updated or new sections will be added to match the updates to the software.
- The updates will be delivered to you via a free Web Edition of this book, which can be accessed with any Internet connection. See inside back cover for details.
- This means your purchase is protected from immediately outdated information!

For more information on Que's Content Update program, see the inside back cover or go to www.quepublishing.com/CUP.

If you have additional questions, please email our Customer Service department at informit@custhelp.com.

# Computer Basics Windows® 10 Edition

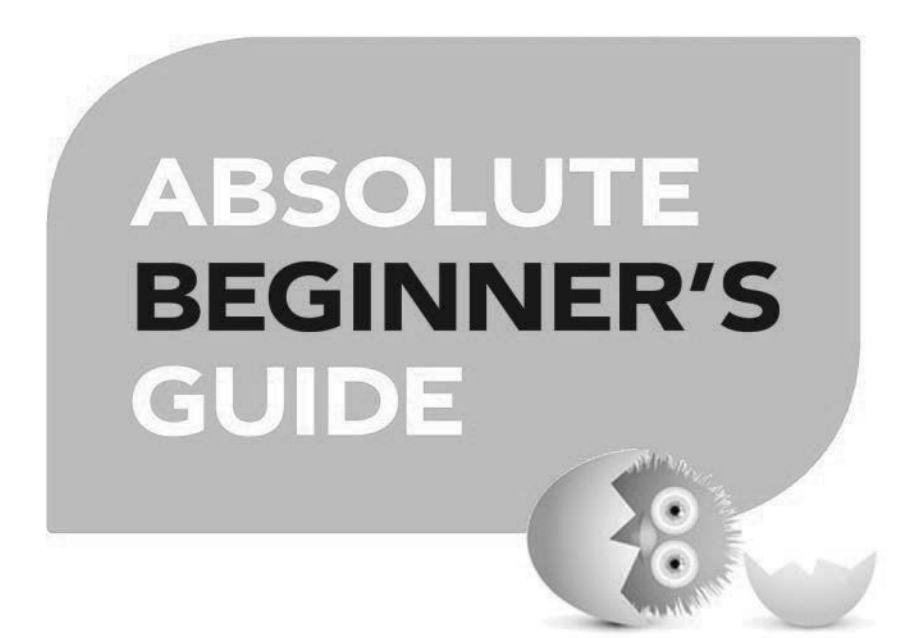

Michael Miller

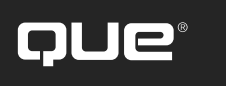

800 East 96th Street, Indianapolis, Indiana 46240

# Computer Basics Absolute Beginner's Guide, Windows® 10 Edition

Copyright © 2016 by Pearson Education

All rights reserved. No part of this book shall be reproduced, stored in a retrieval system, or transmitted by any means, electronic, mechanical, photocopying, recording, or otherwise, without written permission from the publisher. No patent liability is assumed with respect to the use of the information contained herein. Although every precaution has been taken in the preparation of this book, the publisher and author assume no responsibility for errors or omissions. Nor is any liability assumed for damages resulting from the use of the information contained herein.

ISBN-13: 978-0-7897-5451-6 ISBN-10: 0-7897-5451-7

Library of Congress Control Number: 2015945278

Printed in the United States of America

First Printing: August 2015

#### Trademarks

All terms mentioned in this book that are known to be trademarks or service marks have been appropriately capitalized. Que Publishing cannot attest to the accuracy of this information. Use of a term in this book should not be regarded as affecting the validity of any trademark or service mark.

#### Warning and Disclaimer

Every effort has been made to make this book as complete and as accurate as possible, but no warranty or fitness is implied. The information provided is on an "as is" basis. The author and the publisher shall have neither liability nor responsibility to any person or entity with respect to any loss or damages arising from the information contained in this book.

#### Special Sales

For information about buying this title in bulk quantities, or for special sales opportunities (which may include electronic versions; custom cover designs; and content particular to your business, training goals, marketing focus, or branding interests), please contact our corporate sales department at corp-sales@pearsoned.com or (800) 382-3419.

For government sales inquiries, please contact governmentsales@pearsoned.com.

For questions about sales outside the U.S., please contact international@pearsoned.com.

Associate Publisher Greg Wiegand

Acquisitions Editor Michelle Newcomb

**Development Editor** William Abner

Managing Editor Kristy Hart

**Project Editor** Andy Beaster

**Technical Editor** Vince Averello

**Copy Editor** San Dee Phillips

Indexer Cheryl Lenser

**Proofreader** Katie Matejka

Publishing Coordinator Cindy Teeters

**Compositor** Studio Galou

# **Contents at a Glance**

| Intro                | duction                                                                                                    |
|----------------------|----------------------------------------------------------------------------------------------------|
| Part I: U            | Inderstanding Computers                                                                                                    |
| 1<br>2<br>3          | How Personal Computers Work.       7         Setting Up and Using a Notebook Computer       33         Setting Up and Using a Decktop Computer       39                                               |
| <br>Part II∙ I       | Ising Windows                                                                                                    |
| т ur t m. v          | Getting to Know Windows 10—for New Computer Lisers (19                                                                                                    |
| 5                    | Getting to Know Windows 10—If You've Used Windows Before       47         Getting to Know Windows 10—If You've Used Windows Before       67         Using Windows 10 on a Touchscreen Device       83 |
| 7<br>8               | Working with Files, Folders, and Online Storage89Personalizing Windows107                                                                                                    |
| Part III:            | Setting Up the Rest of Your System                                                                                                    |
| 9<br>10<br>11        | Connecting Other Devices to Your PC—and Your PC to Other Devices 125Adding Storage and Backup                                                                                                    |
| Part IV:             | Using the Internet                                                                                                    |
| 12<br>13<br>14       | Connecting to the Internet—at Home and Away157Browsing and Searching the Web163Shopping and Selling Online185                                                                                         |
| Part V:              | Communicating Online                                                                                                    |
| 15<br>16<br>17       | Sending and Receiving Email203Social Networking with Facebook and Other Social Media215Video Chatting with Friends and Family243                                                                      |
| Part VI:             | Working with Software Programs                                                                                                    |
| 18<br>19             | Using Applications on the Desktop                                                                                                    |
| Part VII:            | Doing Fun and Useful Stuff with your PC                                                                                                    |
| 20<br>21<br>22<br>23 | Doing Office Work277Staying Organized299Viewing and Sharing Digital Photos305Watching Movies, TV Shows, and Other Videos321Diamondary State325                                                        |
|                      | ridying iniusic                                                                                                    |
|                      | Reeping Your System Up and Running                                                                                                    |
| 25<br>26             | Performing Preventive Maintenance and Dealing with Common Problems 363                                                                                                    |

# **Table of Contents**

|           | Introduction                                      | . 1  |
|-----------|---------------------------------------------------|------|
|           | How This Book Is Organized                        | 3    |
|           | Which Version of Windows?                         | 4    |
|           | Conventions Used in This Book                     | 4    |
|           | Menu Commands                                     | 4    |
|           | Shortcut Key Combinations                         | 5    |
|           | Web Page Addresses                                | 5    |
|           | Special Elements                                  | 5    |
|           | There's More Online                               | 6    |
| Chapter 1 | How Personal Computers Work                       | . 7  |
|           | What Your Computer Can Do                         | 8    |
|           | Good for Getting Online                           | 8    |
|           | Good for Social Networking                        | 8    |
|           | Good for Communicating                            | 9    |
|           | Good for Sharing Photos and Home Movies           | 9    |
|           | Good for Keeping in Touch                         | 9    |
|           | Good for Entertainment                            | 9    |
|           | Good for Keeping Informed                         | . 10 |
|           | Good for Work                                     | . 10 |
|           | Good for Play                                     | . 10 |
|           | Inside a Personal Computer                        | . 11 |
|           | The Motherboard: Home to Almost Everything        | . 11 |
|           | Microprocessors: The Main Engine                  | . 12 |
|           | Computer Memory: Temporary Storage                | . 13 |
|           | Hard Disk Drives: Long-Term Storage               | . 14 |
|           | Solid-State Drives: Faster Long-Term Storage      | . 14 |
|           | CD/DVD Drives: Storage on a Disc                  | . 15 |
|           | Keyboards: Fingertip Input                        | . 16 |
|           | Mice and Touchpads: Point-and-Click Input Devices | . 18 |
|           | Network Connections: Getting Connected            | . 19 |
|           | Sound Cards and Speakers: Making Noise            | . 19 |
|           | Video Cards and Monitors: Getting the Picture     | . 20 |

| Other Parts of Your Computer System                                                                                                    |
|----------------------------------------------------------------------------------------------------|
| Providing Additional Functionality with Peripherals                                                                                                    |
| Doing What You Need to Do with Software and Apps                                                                                                    |
| Making Everything Work—with Windows                                                                                                    |
| Different Types of Computers                                                                                                    |
| Desktop PCs                                                                                                    |
| Notebook PCs                                                                                                    |
| Tablet PCs                                                                                                    |
| Hybrid PCs                                                                                                    |
| Which Type of PC Should You Choose?                                                                                                    |
| Don't Worry, You Can't Screw It Up—Much                                                                                                    |
| Setting Up and Using a Notebook Computer                                                                                                    |
| Understanding Notebook PCs34                                                                                                    |
| Connecting Peripherals and Powering On36                                                                                                    |
| Getting Connected                                                                                                    |
| Powering On for the First Time                                                                                                    |
| Setting Up and Using a Desktop Computer                                                                                                    |
| Understanding the Components of a Desktop Computer System                                                                                                    |
| Before You Get Started                                                                                                    |
| Connecting a Traditional Desktop PC43                                                                                                    |
| Connect in Order                                                                                                    |
| Connect by Color                                                                                                    |
| Connecting an All-in-One Desktop45                                                                                                    |
| Turning It On and Setting It Up 46                                                                                                    |
|                                                                                                    |
| Getting the Right Order                                                                                                    |
| Getting the Right Order.       46         Powering On for the First Time       46                                                                                                    |
| Getting the Right Order                                                                                                    |
| Getting the Right Order.       46         Powering On for the First Time       46         Getting to Know Windows 10—for New Computer Users       49         Introducing Microsoft Windows       50                                                                                                    |
| Getting the Right Order.       46         Powering On for the First Time       46         Getting to Know Windows 10—for New Computer Users       46         Introducing Microsoft Windows       50         Starting and Logging In to Windows       50                                                                                                    |
| Getting the Right Order.       46         Powering On for the First Time       46         Getting to Know Windows 10—for New Computer Users       49         Introducing Microsoft Windows       50         Starting and Logging In to Windows       50         Getting to Know the Windows Desktop       52                                                                                                    |
| Getting the Right Order.       46         Powering On for the First Time       46         Getting to Know Windows 10—for New Computer Users       49         Introducing Microsoft Windows       50         Starting and Logging In to Windows       50         Getting to Know the Windows Desktop       52         Learning Basic Operations       53                                                                          |
| Getting the Right Order.       46         Powering On for the First Time       46         Getting to Know Windows 10—for New Computer Users       49         Introducing Microsoft Windows       50         Starting and Logging In to Windows       50         Getting to Know the Windows Desktop       52         Learning Basic Operations       53         Pointing and Clicking       53                                   |
| Getting the Right Order.       46         Powering On for the First Time       46         Getting to Know Windows 10—for New Computer Users       49         Introducing Microsoft Windows       50         Starting and Logging In to Windows       50         Getting to Know the Windows Desktop       52         Learning Basic Operations       53         Pointing and Clicking       53         Double-Clicking.       53 |
|                                                                                                    |

|           | Dragging and Dropping54                                  |
|-----------|----------------------------------------------------------|
|           | Mouse Over                                               |
|           | Moving and Resizing Windows                              |
|           | Maximizing, Minimizing, and Closing Windows              |
|           | Scrolling Through a Window                               |
|           | Peeking at the Desktop                                   |
|           | Using Dialog Boxes, Tabs, and Buttons57                  |
|           | Using the Start Menu                                     |
|           | Navigating the Start Menu59                              |
|           | Launching a Program60                                    |
|           | Reopening Recent Documents60                             |
|           | Using the Taskbar60                                      |
|           | Deciphering Taskbar Icons60                              |
|           | Opening Applications and Switching Between Windows61     |
|           | Using Jump Lists                                         |
|           | Managing Taskbar Buttons                                 |
|           | Switching Between Programs                               |
|           | Learning Important Windows Shortcuts                     |
|           | Shutting Down Windows—and Your Computer                  |
| Chapter 5 | Getting to Know Windows 10—If You've Used Windows Before |
|           | A Short History of Windows                               |
|           | Early Windows                                            |
|           | Windows Goes Mainstream69                                |
|           | Starting It Up with Windows 95                           |
|           | Windows XP, Vista, and 7                                 |
|           | Then Came Windows 8                                      |
|           | Introducing Windows 10                                   |
|           | Windows 10 for Windows 8/8.1 Users72                     |
|           | Windows 10 for Windows 7 Users                           |
|           | Windows 10 for Windows XP Users74                        |
|           | The Most Important New Features of Windows 1075          |
|           | Back to the Desktop (Goodbye, Start Screen)              |
|           | The Start Menu Returns—Better Than Ever                  |

|           | Modern Apps in Desktop Windows79                |
|-----------|-------------------------------------------------|
|           | More New Stuff                                  |
| Chapter 6 | Using Windows 10 on a Touchscreen Device        |
|           | Understanding Windows 10's Tablet Mode84        |
|           | Using Tablet Mode                               |
|           | Scrolling Through the Tiles                     |
|           | Opening a Tile                                  |
|           | Finding Additional Apps in the All Apps List    |
|           | Using Windows 10 with a Touchscreen Display     |
|           | Tapping                                         |
|           | Pressing and Holding87                          |
|           | Swiping                                         |
|           | Panning                                         |
|           | Zooming                                         |
|           | Rotating                                        |
|           | Other Important Touch Operations                |
| Chapter 7 | Working with Files, Folders, and Online Storage |
|           | Understanding Files and Folders90               |
|           | Using File Explorer                             |
|           | Launching File Explorer                         |
|           | Exploring the File Explorer Window              |
|           | Working with Ribbons and Tabs92                 |
|           | Navigating the Folders on Your PC93             |
|           | Viewing Files and Folders                       |
|           | Changing the Way Files Display                  |
|           | Sorting Files and Folders                       |
|           | Grouping Files and Folders                      |
|           | Searching for Files                             |
|           | Performing Basic File and Folder Operations95   |
|           | Creating New Folders96                          |
|           | Renaming Files and Folders96                    |
|           | Copying Files                                   |
|           | Moving Files                                    |
|           | Deleting Files                                  |

|           | Working with the Recycle Bin               |
|-----------|--------------------------------------------|
|           | Restoring Deleted Files98                  |
|           | Managing the Recycle Bin                   |
|           | Working with Compressed Folders            |
|           | Compressing a File                         |
|           | Extracting Files from a Compressed Folder  |
|           | Copying Files to Another Computer          |
|           | Copying Files over a Network               |
|           | Copying Files with a Portable Drive101     |
|           | Copying Files via Email                    |
|           | Working with Cloud-Based Storage           |
|           | Accessing OneDrive from File Explorer      |
|           | Using Microsoft OneDrive                   |
|           | Syncing Files on Your PC to OneDrive       |
|           | Evaluating Other Online Storage Services   |
| Chapter 8 | Personalizing Windows                      |
|           | Personalizing the Windows Desktop108       |
|           | Changing the Desktop Background108         |
|           | Changing the Accent Color                  |
|           | Choosing a Windows Theme                   |
|           | Customizing the Taskbar111                 |
|           | Customizing the Start Menu                 |
|           | Personalizing the Lock Screen112           |
|           | Changing the Lock Screen Background        |
|           | Displaying a Slide Show on the Lock Screen |
|           | Adding Apps to the Lock Screen             |
|           | Changing Your Account Picture              |
|           | Setting Up Additional User Accounts        |
|           | Setting Up a New Family Member116          |
|           | Setting Up Other Users                     |
|           | Switching Users                            |
|           | Logging Out                                |
|           | Logging In with Multiple Users             |

|            | Configuring Other Windows Settings12                    | 0 |
|------------|---------------------------------------------------------|---|
|            | Configuring Settings with the Settings Tool             | 0 |
|            | Configuring Settings from the Traditional Control Panel | 3 |
| Chapter 9  | Connecting Other Devices to Your PC—and Your PC to      |   |
|            | Other Devices                                           | 5 |
|            | Getting to Know the Most Popular Peripherals            | 6 |
|            | Adding New Hardware to Your System12                    | 7 |
|            | Connecting and Using a Printer                          | 9 |
|            | Understanding Different Types of Printers12             | 9 |
|            | Connecting a Printer to Your Computer                   | 2 |
|            | Connecting a Printer to Your Network                    | 3 |
|            | Printing to Your System's Printer                       | 3 |
|            | Connecting Portable Devices to Your PC                  | 4 |
|            | Connecting Your PC to Your Living Room TV               | 5 |
| Chapter 10 | Adding Storage and Backup                               | 9 |
|            | Understanding External Storage                          | 0 |
|            | Connecting an External Hard Drive                       | 1 |
|            | Backing Up Your Important Files                         | 1 |
|            | Backing Up to an External Hard Drive14                  | 1 |
|            | Using Windows' File History Utility                     | 2 |
|            | Backing Up Online                                       | 3 |
| Chapter 11 | Setting Up a Home Network                               | 5 |
|            | How Networks Work                                       | 6 |
|            | Wired Networks                                          | 6 |
|            | Wireless Networks                                       | 6 |
|            | Connecting and Configuring                              | 7 |
|            | Setting Up a Wireless Network in Your Home              | 8 |
|            | How It Works                                            | 8 |
|            | What You Need                                           | 9 |
|            | Making the Connections                                  | 0 |
|            | Connecting Your Computer to Your New Network            | 0 |
|            | Connecting via Ethernet                                 | 1 |
|            | Connecting Wirelessly                                   | 1 |
|            |                                                         |   |

| Creating a New Homegroup                                                                                                    |            | Connecting Computers in a Homegroup         | 152 |
|----------------------------------------------------------------------------------------------------|------------|---------------------------------------------|-----|
| Connect to an Existing Homegroup                                                                                                    |            | Creating a New Homegroup                    | 152 |
| Accessing Computers on Your Network       Image: Accessing Other Computers         Accessing Other Computers on Your Network       Image: Accessing Other Computers on Your Network         Chapter 12 Connecting to the Internet—at Home and Away.       1         Different Types of Connections in the Home       1         Broadband DSL.       1         Broadband Cable       1         Fiber Broadband       1         Broadband Satellite       1         Sharing an Internet Connection       1         Connecting to a Public Wi-Fi Hotspot       1         Chapter 13 Browsing and Searching the Web       1         Understanding the Web       1         Understanding the Web       1         Using Microsoft Edge       1         Browsing the Web with Edge.       1         Revisiting History.       1         Opening Multiple Pages in Tabs       1         Saving Your Favorite Page.       1         Displaying the Favorites Bar       1         Displaying a Page in Reading View       1         Browsing in Private       1         Searching the Web with Google       1         Understanding Web Search       1         Understanding Web Search       1         Understanding Web Search< |            | Connect to an Existing Homegroup            | 153 |
| Accessing Homegroup Computers       Accessing Other Computers on Your Network         Chapter 12 Connecting to the Internet—at Home and Away.       1         Different Types of Connections in the Home       1         Broadband DSL.       1         Broadband Cable       1         Fiber Broadband       1         Broadband Satellite.       1         Sharing an Internet Connection       1         Connecting to a Public Wi-Fi Hotspot       1         Understanding the Web       1         Understanding the Web       1         Using Microsoft Edge       1         Browsing the Web with Edge.       1         Revisiting History.       1         Opening Multiple Pages in Tabs       1         Saving Your Favorite Pages       1         Displaying the Favorites Bar       1         Displaying in Private       1         Setting a Different Start Page       1         Understanding Web Search       1         Understanding Web Search       1         Understanding Web Search       1         Understanding Web Search       1         Displaying a Query       1                                                                                                    |            | Accessing Computers on Your Network         | 154 |
| Accessing Other Computers on Your Network       1         Chapter 12 Connecting to the Internet—at Home and Away.       1         Different Types of Connections in the Home       1         Broadband DSL.       1         Broadband Cable       1         Fiber Broadband       1         Broadband Satellite.       1         Sharing an Internet Connection       1         Connecting to a Public Wi-Fi Hotspot       1         Chapter 13 Browsing and Searching the Web       1         Understanding the Web       1         Understanding the Web       1         Using Microsoft Edge       1         Browsing the Web with Edge.       1         Revisiting History.       1         Opening Multiple Pages in Tabs       1         Saving Your Favorite Pages       1         Displaying the Favorites Bar       1         Displaying a Page in Reading View       1         Browsing in Private       1         Seatting a Different Start Page       1         Understanding Web Search       1         Understanding Web Search       1         Display Google Search       1         Display Google Search       1         Searching the Web with Google                                                |            | Accessing Homegroup Computers               | 154 |
| Chapter 12 Connecting to the Internet—at Home and Away.       1         Different Types of Connections in the Home       1         Broadband DSL       1         Broadband Cable       1         Fiber Broadband       1         Broadband Satellite       1         Sharing an Internet Connection       1         Connecting to a Public Wi-Fi Hotspot       1         Understanding the Web       1         Understanding the Web       1         Understanding the Web       1         Using Microsoft Edge       1         Browsing the Web with Edge       1         Opening Multiple Pages in Tabs       1         Saving Your Favorite Pages       1         Displaying the Favorites Bar       1         Displaying a Page in Reading View       1         Browsing in Private       1         Setting a Different Start Page       1         Understanding Web Search       1         Understanding Web Search       1         Understanding Web Search       1                                                                                                    |            | Accessing Other Computers on Your Network   | 155 |
| Different Types of Connections in the Home       Image: Stress of Connections in the Home         Broadband DSL       Image: Stress of Connection Connection         Broadband Satellite       Image: Stress of Connection Connecting to a Public Wi-Fi Hotspot         Chapter 13 Browsing and Searching the Web       Image: Stress of Connecting to a Public Wi-Fi Hotspot         Chapter 13 Browsing and Searching the Web       Image: Stress of Connecting to a Public Wi-Fi Hotspot         Understanding the Web       Image: Stress of Connecting to a Public Wi-Fi Hotspot         Using Microsoft Edge       Image: Stress of Connecting Teless of Connecting Teless of Constructing Teless of Constructing A Query                                                                                                    | Chapter 12 | Connecting to the Internet—at Home and Away | 157 |
| Broadband DSL.       Broadband Cable         Fiber Broadband       Fiber Broadband         Broadband Satellite.       Broadband Satellite.         Sharing an Internet Connection       Connecting to a Public Wi-Fi Hotspot         Chapter 13 Browsing and Searching the Web       1         Understanding the Web       1         Understanding the Web       1         Using Microsoft Edge       1         Browsing the Web with Edge.       1         Opening Multiple Pages in Tabs       1         Saving Your Favorite Pages       1         Returning to a Favorite Page.       1         Displaying the Favorites Bar       1         Displaying a Different Start Page       1         Understanding Web Search       1         Understanding Web Search       1         Understanding Web Search       1         Using Google Search       1         Constructing a Query       1                                                                                                    |            | Different Types of Connections in the Home  | 158 |
| Broadband Cable       Fiber Broadband         Fiber Broadband Satellite.       Broadband Satellite.         Sharing an Internet Connection       Connecting to a Public Wi-Fi Hotspot         Chapter 13 Browsing and Searching the Web       1         Understanding the Web       1         Understanding the Web       1         Understanding the Web with Edge.       1         Browsing the Web with Edge.       1         Browsing the Web with Edge.       1         Opening Multiple Pages in Tabs       1         Saving Your Favorite Pages       1         Returning to a Favorite Page.       1         Displaying the Favorites Bar       1         Displaying a Page in Reading View       1         Browsing in Private       1         Setting a Different Start Page       1         Understanding Web Search       1         Understanding Web Search       1         Using Google Search       1         Using Google Search       1         Using Google Search       1         Using Google Search       1         Constructing a Query       1                                                                                                    |            | Broadband DSL                               | 158 |
| Fiber Broadband       Broadband Satellite.         Broadband Satellite.       Sharing an Internet Connection         Connecting to a Public Wi-Fi Hotspot       1         Chapter 13 Browsing and Searching the Web       1         Understanding the Web       1         Understanding the Web       1         Using Microsoft Edge       1         Browsing the Web with Edge.       1         Browsing the Web with Edge.       1         Opening Multiple Pages in Tabs       1         Saving Your Favorite Pages       1         Displaying the Favorite Page       1         Displaying a Page in Reading View       1         Browsing in Private       1         Setting a Different Start Page       1         Understanding Web Search       1         Understanding Web Search       1         Using Google Search       1         Using Google Search       1         Using Google Search       1         Using Google Search       1         Using Google Search       1         Using Google Search       1         Understanding Web Search       1         Using Google Search       1         Understanding Query       1 <td></td> <td>Broadband Cable</td> <td> 159</td>                            |            | Broadband Cable                             | 159 |
| Broadband Satellite.       Sharing an Internet Connection         Connecting to a Public Wi-Fi Hotspot       1         Chapter 13 Browsing and Searching the Web       1         Understanding the Web       1         Using Microsoft Edge       1         Browsing the Web with Edge       1         Browsing the Web with Edge       1         Opening Multiple Pages in Tabs       1         Saving Your Favorite Pages       1         Displaying the Favorites Bar       1         Displaying a Page in Reading View       1         Browsing in Private       1         Searching the Web with Google       1         Understanding Web Search       1         Understanding Web Search       1         Using Google Search       1         Constructing a Query       1                                                                                                    |            | Fiber Broadband                             | 159 |
| Sharing an Internet Connection       1         Connecting to a Public Wi-Fi Hotspot       1         Chapter 13 Browsing and Searching the Web       1         Understanding the Web       1         Using Microsoft Edge       1         Browsing the Web with Edge       1         Browsing the Web with Edge       1         Revisiting History       1         Opening Multiple Pages in Tabs       1         Saving Your Favorite Pages       1         Returning to a Favorite Page       1         Displaying the Favorites Bar       1         Displaying a Page in Reading View       1         Browsing in Private       1         Setting a Different Start Page       1         Using Google Chrome       1         Understanding Web Search       1         Using Google Search       1         Using Google Search       1         Using Google Search       1         Using Query       1                                                                                                    |            | Broadband Satellite                         | 159 |
| Connecting to a Public Wi-Fi Hotspot       1         Chapter 13 Browsing and Searching the Web       1         Understanding the Web       1         Using Microsoft Edge       1         Browsing the Web with Edge       1         Browsing the Web with Edge       1         Revisiting History       1         Opening Multiple Pages in Tabs       1         Saving Your Favorite Pages       1         Returning to a Favorite Pages       1         Displaying the Favorites Bar       1         Displaying a Page in Reading View       1         Browsing in Private       1         Setting a Different Start Page       1         Understanding Web Search       1         Using Google Search       1         Using Google Search       1         Constructing a Query       1                                                                                                    |            | Sharing an Internet Connection              | 160 |
| Chapter 13       Browsing and Searching the Web       1         Understanding the Web       1         Using Microsoft Edge       1         Browsing the Web with Edge.       1         Revisiting History.       1         Opening Multiple Pages in Tabs       1         Saving Your Favorite Pages       1         Returning to a Favorite Page.       1         Displaying the Favorites Bar       1         Displaying a Page in Reading View       1         Browsing in Private       1         Setting a Different Start Page       1         Understanding Web Search.       1         Using Google Search       1         Using Google Search       1         Constructing a Query       1                                                                                                    |            | Connecting to a Public Wi-Fi Hotspot        | 160 |
| Understanding the Web                                                                                                    | Chapter 13 | Browsing and Searching the Web              | 163 |
| Using Microsoft Edge                                                                                                    |            | Understanding the Web                       | 164 |
| Browsing the Web with Edge.<br>Revisiting History.<br>Opening Multiple Pages in Tabs<br>Saving Your Favorite Pages<br>Returning to a Favorite Page.<br>Displaying the Favorites Bar<br>Displaying a Page in Reading View<br>Browsing in Private<br>Setting a Different Start Page<br>Using Google Chrome<br>Using Google Chrome<br>Understanding Web Search.<br>Using Google Search                                                                                                    |            | Using Microsoft Edge                        | 164 |
| Revisiting History.       1         Opening Multiple Pages in Tabs       1         Saving Your Favorite Pages       1         Returning to a Favorite Page       1         Displaying the Favorites Bar       1         Displaying a Page in Reading View       1         Browsing in Private       1         Setting a Different Start Page       1         Using Google Chrome       1         Understanding Web Search       1         Using Google Search       1         Constructing a Query       1                                                                                                    |            | Browsing the Web with Edge                  | 165 |
| Opening Multiple Pages in Tabs       1         Saving Your Favorite Pages       1         Returning to a Favorite Page       1         Displaying the Favorites Bar       1         Displaying a Page in Reading View       1         Browsing in Private       1         Setting a Different Start Page       1         Using Google Chrome       1         Understanding Web Search       1         Using Google Search       1         Constructing a Query       1                                                                                                    |            | Revisiting History                          | 166 |
| Saving Your Favorite Pages                                                                                                    |            | Opening Multiple Pages in Tabs              | 167 |
| Returning to a Favorite Page       1         Displaying the Favorites Bar       1         Displaying a Page in Reading View       1         Browsing in Private       1         Setting a Different Start Page       1         Using Google Chrome       1         Searching the Web with Google       1         Understanding Web Search       1         Using Google Search       1         Constructing a Query       1                                                                                                    |            | Saving Your Favorite Pages                  | 167 |
| Displaying the Favorites Bar                                                                                                    |            | Returning to a Favorite Page                | 168 |
| Displaying a Page in Reading View                                                                                                    |            | Displaying the Favorites Bar                | 169 |
| Browsing in Private                                                                                                    |            | Displaying a Page in Reading View           | 170 |
| Setting a Different Start Page                                                                                                    |            | Browsing in Private                         | 170 |
| Using Google Chrome                                                                                                    |            | Setting a Different Start Page              | 171 |
| Searching the Web with Google                                                                                                    |            | Using Google Chrome                         | 171 |
| Understanding Web Search1<br>Using Google Search1<br>Constructing a Query1                                                                                                    |            | Searching the Web with Google               | 173 |
| Using Google Search                                                                                                    |            | Understanding Web Search                    | 173 |
| Constructing a Query                                                                                                    |            | Using Google Search                         | 173 |
|                                                                                                    |            | Constructing a Query                        | 174 |

|            | Performing an Advanced Search                  | 175   |
|------------|------------------------------------------------|-------|
|            | Searching for Images                           | 175   |
|            | Using Wikipedia for Research.                  | 176   |
|            | Understanding Wikipedia                        | 176   |
|            | Searching Wikipedia                            | 177   |
|            | Reading Wikipedia Articles                     | 178   |
|            | Searching—and More—with Cortana                | 178   |
|            | Search Cortana from the Taskbar                | 179   |
|            | Search Cortana from Microsoft Edge             | 180   |
|            | Search Cortana by Voice                        | 180   |
|            | View News and Other Information                | 181   |
|            | Set a Reminder                                 | 182   |
| Chapter 14 | Shopping and Selling Online                    | . 185 |
|            | How to Shop Online                             | 186   |
|            | Step 1: Find an Online Store                   | 186   |
|            | Step 2: Find a Product                         | 187   |
|            | Step 3: Examine the Product                    | 188   |
|            | Step 4: Order the Product                      | 188   |
|            | Step 5: Check Out                              | 189   |
|            | Step 6: Confirm the Order                      | 190   |
|            | How to Shop Safely                             | 190   |
|            | Buying and Selling on eBay                     | 191   |
|            | How Does an eBay Auction Work?                 | 191   |
|            | Buying Fixed-Price Items                       | 194   |
|            | Protecting Yourself Against Fraudulent Sellers | 194   |
|            | eBay Selling, Step-by-Step                     | 195   |
|            | Buying and Selling on Craigslist               | 197   |
|            | Understanding Online Classifieds               | 197   |
|            | Browsing the Listings                          | 197   |
|            | Buying on Craigslist                           | 198   |
|            | Listing an Item for Sale                       | 199   |
|            | Making the Sale                                | 201   |

| Chapter | 15 | Sending and Receiving Email                              | 203 |
|---------|----|----------------------------------------------------------|-----|
|         |    | How Email Works                                          | 204 |
|         |    | POP/IMAP Email Versus Web Mail                           | 204 |
|         |    | POP/IMAP Email                                           | 205 |
|         |    | Web Mail                                                 | 205 |
|         |    | Using Gmail                                              | 206 |
|         |    | Navigating Gmail                                         | 206 |
|         |    | Reading Messages                                         | 207 |
|         |    | Viewing Conversations                                    | 208 |
|         |    | Replying to a Message                                    | 208 |
|         |    | Composing a New Message                                  | 208 |
|         |    | Sending and Receiving Photos and Other Files             | 209 |
|         |    | Using the Windows 10 Mail App                            | 211 |
|         |    | Checking Your Inbox                                      | 211 |
|         |    | Sending New Messages                                     | 212 |
|         |    | Adding Another Email Account                             | 213 |
| Chapter | 16 | Social Networking with Facebook and Other Social Media . | 215 |
|         |    | Using Facebook                                           | 216 |
|         |    | Signing Up and Signing In with the Facebook App          | 216 |
|         |    | Getting to Know Facebook                                 | 216 |
|         |    | Finding Friends                                          | 217 |
|         |    | Searching for Friends                                    | 219 |
|         |    | Viewing a Friend's Timeline Page                         | 219 |
|         |    | Posting Status Updates                                   | 220 |
|         |    | Determine Who Can—or Can't—See a Status Update           | 222 |
|         |    | Viewing Friends' Updates in Your News Feed               | 222 |
|         |    | Uploading Photos to Facebook                             | 224 |
|         |    | Viewing Photos                                           | 226 |
|         |    | Managing Your Privacy on Facebook                        | 227 |
|         |    | Using Pinterest                                          | 229 |
|         |    | What Pinterest Is and What It Does                       | 229 |
|         |    | Navigating the Pinterest Site                            | 230 |
|         |    | Viewing Boards and Pins                                  | 230 |

|            | Following Other Users                    | 231 |
|------------|------------------------------------------|-----|
|            | Pinning Items                            | 232 |
|            | Repinning Existing Items                 | 233 |
|            | Creating New Board                       | 234 |
|            | Using LinkedIn                           | 235 |
|            | Personalizing Your Profile               | 236 |
|            | Finding New Connections                  | 236 |
|            | Contacting Other LinkedIn Members        | 237 |
|            | Using Twitter                            | 237 |
|            | Joining Twitter                          | 237 |
|            | Navigating Twitter                       | 238 |
|            | Tweeting with Twitter                    | 239 |
|            | Following Other Users                    | 239 |
|            | Customizing Your Profile                 | 240 |
|            | Using Social Networks—Smartly and Safely | 240 |
|            | Protecting Your Children                 | 240 |
|            | Protecting Yourself                      | 241 |
| Chapter 17 | Video Chatting with Friends and Family   | 243 |
|            | Video Chatting with Skype                | 244 |
|            | Adding Contacts                          | 244 |
|            | Making a Video Call                      | 245 |
|            | Video Chatting in Facebook               | 246 |
|            | Video Chatting in Google Hangouts        | 248 |
| Chapter 18 | Using Applications on the Desktop        | 251 |
|            | Managing Applications in Windows 10      | 252 |
|            | Finding Installed Apps                   | 252 |
|            | Pinning Apps to the Start Menu           | 254 |
|            | Pinning Apps to the Taskbar              | 254 |
|            | Adding App Shortcuts to the Desktop      | 254 |
|            | Working with Applications                | 255 |
|            | Using Menus                              | 255 |
|            | Using Toolbars and Ribbons               | 256 |

|            | Closing an Open App                                  | 257 |
|------------|------------------------------------------------------|-----|
|            | Working with Universal Apps                          | 257 |
|            | Exploring Windows 10's Built-In Apps and Utilities   |     |
|            | Exploring Windows 10's Universal Apps                |     |
|            | Weather                                              |     |
|            | Maps                                                 | 262 |
|            | News                                                 | 264 |
|            | Sports                                               | 265 |
|            | Money                                                | 265 |
|            | Alarms & Clock                                       | 266 |
| Chapter 19 | Finding and Installing New Apps                      | 269 |
|            | Finding and Installing Apps from the Windows Store   |     |
|            | Opening the Windows Store                            |     |
|            | Browsing the Windows Store                           |     |
|            | Searching the Windows Store                          |     |
|            | Downloading an App                                   | 272 |
|            | Finding and Installing Apps from Your Local Retailer |     |
|            | Finding and Installing Apps Online                   |     |
|            | Understanding Cloud Computing Apps                   |     |
| Chapter 20 | Doing Office Work                                    | 277 |
|            | Getting to Know Microsoft Office                     |     |
|            | Using Office on the Desktop                          |     |
|            | Using Office Online                                  |     |
|            | Which Version of Office Should You Use?              |     |
|            | Word Processing with Microsoft Word Online           |     |
|            | Exploring the Word Workspace                         |     |
|            | Working with Documents                               |     |
|            | Entering Text                                        |     |
|            | Editing Text                                         | 284 |
|            | Formatting Text                                      | 284 |
|            | Checking Spelling and Grammar                        |     |
|            | Printing Your Document                               |     |

|            | Number Crunching with Microsoft Excel                                  | 285 |
|------------|------------------------------------------------------------------------|-----|
|            | Exploring the Excel Workspace                                          | 285 |
|            | Entering Data                                                          | 286 |
|            | Inserting and Deleting Rows and Columns                                | 287 |
|            | Adjusting Column Width                                                 | 287 |
|            | Calculating with Formulas                                              | 288 |
|            | Including Other Cells in a Formula                                     | 288 |
|            | Quick Addition with AutoSum                                            | 289 |
|            | Using Functions                                                        | 290 |
|            | Formatting Your Spreadsheet                                            | 290 |
|            | Creating a Chart                                                       | 291 |
|            | Giving Presentations with Microsoft PowerPoint                         | 292 |
|            | Exploring the PowerPoint Workspace                                     | 292 |
|            | Applying a Theme                                                       | 293 |
|            | Inserting New Slides                                                   | 294 |
|            | Adding and Formatting Text                                             | 294 |
|            | Start the Show!                                                        | 294 |
|            | Exploring Google Docs, Sheets, and Slides                              | 294 |
|            | Using Google Docs                                                      | 295 |
|            | Using Google Sheets                                                    | 296 |
|            | Using Google Slides                                                    | 297 |
| Chapter 21 | Staying Organized                                                      | 299 |
|            | Using the Windows Calendar App                                         | 300 |
|            | Displaying Different Views                                             | 300 |
|            | Creating a New Appointment                                             | 301 |
|            | Using Web-Based Calendars                                              | 302 |
|            | Using Web-Based To-Do Lists                                            | 303 |
| Chapter 22 | Viewing and Sharing Digital Photos                                     | 305 |
|            | Transferring Pictures from Your Camera, Smartphone, or Tablet $\ldots$ | 306 |
|            | Connecting via USB                                                     | 306 |
|            | Transferring Pictures from a Memory Card                               | 306 |
|            | Transferring Photos from a Smartphone or Tablet                        | 307 |
|            | Scanning a Picture                                                     |     |

|            | Viewing Your Photos with the Windows 10 Photos App |     |
|------------|----------------------------------------------------|-----|
|            | Editing Your Photos with the Photos App            |     |
|            | Automatically Enhancing a Photo                    |     |
|            | Rotating a Photo                                   |     |
|            | Cropping a Photo                                   |     |
|            | Removing Red-Eye                                   |     |
|            | Retouching a Photo                                 |     |
|            | Applying Filters                                   |     |
|            | Adjusting Brightness and Contrast                  | 313 |
|            | Adjusting Color and Tint                           | 313 |
|            | Applying Special Effects                           |     |
|            | Using Other Photo-Editing Programs                 |     |
|            | Printing Your Photos                               |     |
|            | Choosing the Right Printer and Paper               |     |
|            | Making the Print                                   |     |
|            | Printing Photos Professionally                     |     |
|            | Sharing Photos at an Online Photo Site             |     |
|            | Emailing Digital Photos                            |     |
| Chapter 23 | Watching Movies, TV Shows, and Other Videos        | 321 |
|            | Watching Streaming Video Online                    | 322 |
|            | Viewing Movies and TV Shows on Netflix             | 322 |
|            | Viewing TV Shows on Hulu                           |     |
|            | Viewing Videos on Network Websites                 |     |
|            | Downloading Videos from the iTunes Store           | 328 |
|            | Viewing Videos on YouTube                          |     |
|            | Searching for Videos                               |     |
|            | Viewing Videos                                     | 331 |
|            | Sharing Videos                                     | 331 |
|            | Uploading Your Own Videos to YouTube               |     |
|            | Making Your Own Home Movies                        |     |
|            | Playing DVD Movies on Your PC                      |     |
|            | Watching Online Videos on Your Living Room TV      |     |

| Chapter 24 | Playing Music                                                 | 335 |
|------------|---------------------------------------------------------------|-----|
|            | Listening to Streaming Music Online                           |     |
|            | Listening to Spotify and Other On-Demand Streaming Services   |     |
|            | Listening to Pandora and Other Personalized Playlist Services |     |
|            | Listening to Traditional Radio Stations Online                |     |
|            | Purchasing and Downloading Digital Music                      |     |
|            | Purchasing Music from the iTunes Store                        | 341 |
|            | Purchasing Music from the Amazon Digital Music Store          |     |
|            | Purchasing Music from Google Play Music                       |     |
|            | Playing Digital Music on Your PC                              |     |
|            | Playing Music with the iTunes App                             |     |
|            | Playing Music with the Groove Music App                       |     |
|            | Playing Music with Windows Media Player                       |     |
|            | Listening to CDs on Your PC                                   |     |
|            | Playing a CD                                                  |     |
|            | Ripping a CD to Your PC                                       |     |
|            | Burning Your Own CDs                                          |     |
| Chapter 25 | Protecting Your PC from Computer Attacks, Malware,            |     |
|            | and Spam                                                      | 351 |
|            | Safeguarding Your System from Computer Viruses                |     |
|            | Watching for Signs of Infection                               |     |
|            | Catching a Virus                                              |     |
|            | Practicing Safe Computing                                     |     |
|            | Disinfecting Your System with Antivirus Software              | 354 |
|            | Hunting Down Spyware                                          |     |
|            | Defending Against Computer Attacks                            |     |
|            | Using the Windows Firewall                                    |     |
|            | Using Third-Party Firewall Software                           |     |
|            | Fighting Email Spam                                           |     |
|            | Protecting Your Email Address                                 |     |
|            | Blocking Spammers in Your Email Programs                      |     |
|            | Resisting Phishing Scams                                      |     |

|            | Shielding Your Children from Inappropriate Content.                   | 360 |
|------------|-----------------------------------------------------------------------|-----|
|            | Using Content-Filtering Software                                      | 360 |
|            | Encouraging Safe Computing                                            | 360 |
| Chapter 26 | Performing Preventive Maintenance and Dealing with<br>Common Problems | 363 |
|            | Maintaining Your Computer                                             | 364 |
|            | Cleaning Up Unused Files                                              | 364 |
|            | Removing Unused Programs                                              | 365 |
|            | Performing a Hard Disk Checkup with ScanDisk                          | 366 |
|            | Keeping Your Hardware in Tip-Top Condition                            | 367 |
|            | System Unit                                                           | 367 |
|            | Keyboard                                                              | 368 |
|            | Display                                                               | 368 |
|            | Printer                                                               | 369 |
|            | Maintaining a Notebook PC                                             |     |
|            | Using the Windows Mobility Center                                     | 369 |
|            | Conserving Battery Life                                               |     |
|            | Securing Your Notebook                                                |     |
|            | Troubleshooting Computer Problems                                     |     |
|            | Troubleshooting in Safe Mode                                          |     |
|            | Reacting When Windows Freezes or Crashes                              |     |
|            | What Causes Windows to Freeze?                                        | 373 |
|            | Dealing with Frozen Windows                                           | 374 |
|            | Dealing with a Frozen Program                                         |     |
|            | Dealing with a Major Crash                                            | 375 |
|            | Restoring, Resetting, or Refreshing Your System                       |     |
|            | Restoring Your System to a Previous State                             |     |
|            | Refreshing System Files                                               | 377 |
|            | Resetting Your System to Its Original Condition                       | 378 |
|            | Index                                                                 | 381 |

## About the Author

**Michael Miller** is a successful and prolific author with a reputation for practical advice, technical accuracy, and an unerring empathy for the needs of his readers.

Mr. Miller has written more than 150 best-selling books over the past 25 years. His books for Que include Easy Computer Basics, My Windows 10 Computer for Seniors, My Facebook for Seniors, My Pinterest, and My Social Media for Seniors.

He is known for his casual, easy-to-read writing style and his practical, real-world advice—as well as his ability to explain a variety of complex topics to an everyday audience.

Learn more about Mr. Miller at his website, www.millerwriter.com. Follow him on Twitter @molehillgroup.

#### Dedication

To Sherry—life together is easier.

### Acknowledgments

Thanks to the usual suspects at Que, including but not limited to Greg Wiegand, Michelle Newcomb, William Abner, San Dee Phillips, Andy Beaster, and technical editor Vince Averello.

# We Want to Hear from You!

As the reader of this book, *you* are our most important critic and commentator. We value your opinion and want to know what we're doing right, what we could do better, what areas you'd like to see us publish in, and any other words of wisdom you're willing to pass our way.

As an associate publisher for Que Publishing, I welcome your comments. You can email or write me directly to let me know what you did or didn't like about this book—as well as what we can do to make our books better.

Please note that I cannot help you with technical problems related to the topic of this book. We do have a User Services group, however, where I will forward specific technical questions related to the book.

When you write, please be sure to include this book's title and author as well as your name, email address, and phone number. I will carefully review your comments and share them with the author and editors who worked on the book.

Email: feedback@quepublishing.com

Mail: Greg Wiegand Associate Publisher Que Publishing 800 East 96th Street Indianapolis, IN 46240 USA

# **Reader Services**

Visit our website and register this book at informit.com/register for convenient access to any updates, downloads, or errata that might be available for this book.

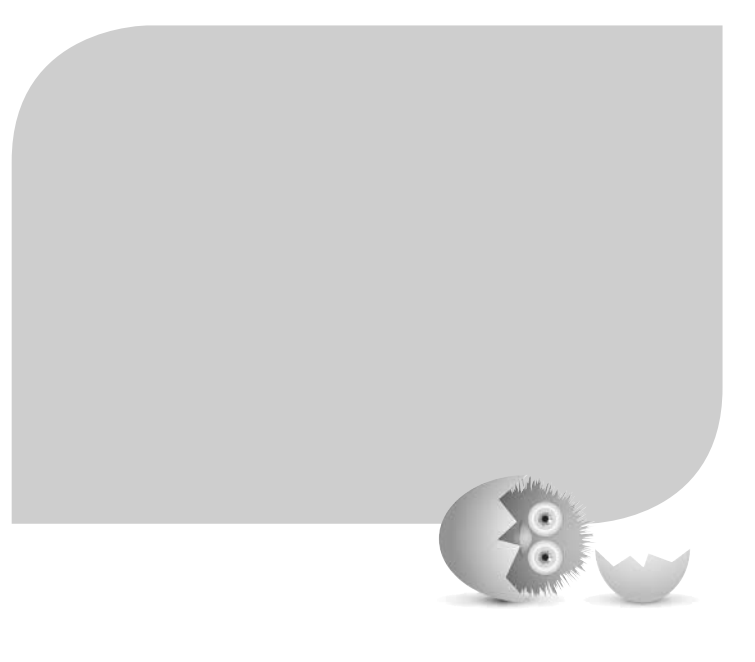

# INTRODUCTION

Because this book is titled *Computer Basics: Absolute Beginner's Guide*, let's start at the absolute beginning, which is this:

Computers aren't supposed to be scary. Intimidating? Sometimes. Difficult to use? Perhaps. Inherently unreliable? Most definitely. (Although they're much better than they used to be.)

But scary? Definitely not.

Computers aren't scary because there's nothing they can do to hurt you (unless you drop your notebook PC on your foot, that is). And there's not much you can do to hurt them, either. It's kind of a wary coexistence between man and machine, but the relationship has the potential to be beneficial—to you, anyway.

Many people think that they're scared of computers because they're unfamiliar with them. But that isn't really true.

#### 2 COMPUTER BASICS ABSOLUTE BEGINNER'S GUIDE, WINDOWS 10 EDITION

You see, even if you've never actually used a computer before, you've been exposed to computers and all they can do for the past three decades or so. Whenever you make a deposit at your bank, you work with computers. Whenever you make a purchase at a retail store, you work with computers. Whenever you watch a television show, read a newspaper article, or look at a picture in a magazine, you work with computers.

That's because computers are used in all those applications. Somebody, somewhere, works behind the scenes with a computer to manage your bank account and monitor your credit card purchases.

In fact, it's difficult to imagine, here in the 21st century, how we ever got by without all those keyboards, mice, and monitors (or, for that matter, the Internet and social networking).

However, just because computers have been around for a while doesn't mean that everyone knows how to use them. It's not unusual to feel a little trepidation the first time you sit down in front of that intimidating display and keyboard. Which keys should you press? What do people mean by double-clicking the mouse? And what are all those little pictures onscreen?

As foreign as all this might seem at first, computers really aren't that hard to understand—or use. You have to learn a few basic concepts, of course (all the pressing and clicking and whatnot), and it helps to understand exactly what part of the system does what. But when you get the hang of things, computers are easy to use.

Which, of course, is where this book comes in.

*Computer Basics: Absolute Beginner's Guide*, Windows 10 Edition, can help you figure out how to use your new computer system. You learn how computers work, how to connect all the pieces and parts (if your computer has pieces and parts, that is; not all do), and how to start using them. You learn about computer hardware and software, about Microsoft's Windows 10 operating system, and about the Internet. And when you're comfortable with the basic concepts (which won't take too long, trust me), you learn how to actually do stuff.

You learn how to do useful stuff, such as writing letters and scheduling appointments; fun stuff, such as listening to music, watching movies and TV shows, and viewing digital photos; online stuff, such as searching for information, sending and receiving email, and keeping up with friends and family via Facebook and other social networks; and essential stuff, such as copying files, troubleshooting problems, and protecting against malware and computer attacks. All you have to do is sit yourself down in front of your computer, try not to be scared (there's nothing to be scared of, really), and work your way through the chapters and activities in this book. And remember that computers aren't difficult to use, they don't break easily, and they let you do all sorts of fun and useful things after you get the hang of them. Really!

# How This Book Is Organized

This book is organized into eight main parts, as follows:

- Part I, "Understanding Computers," discusses all the different types of computers available today; describes all the pieces and parts of desktop, allin-one, and notebook PCs; and talks about how to connect everything to get your new system up and running.
- Part II, "Using Windows," introduces the backbone of your entire system, the Microsoft Windows operating system—in particular, Windows 10. You learn how Windows 10 works, how it's different from previous versions of Windows, and how to navigate your way around the desktop and the Start menu. You'll also learn how to use Windows to perform basic tasks, such as copying and deleting files and folders.
- Part III, "Setting Up the Rest of Your System," talks about all those things you connect to your computer—printers, external hard drives, USB thumb drives, and the like. You also learn how to connect your new PC to other computers and devices in a home network.
- Part IV, "Using the Internet," is all about going online. You discover how to connect to the Internet and surf the Web. You also learn how to search for information, do research, shop, and even sell things online. This is the fun part of the book.
- Part V, "Communicating Online," is all about keeping in touch. You find out how to send and receive email, of course, but also how to get started with social networking, on Facebook, Pinterest, Twitter, and other social networks. It's how everyone's keeps in touch these days.
- Part VI, "Working with Software Programs," tells you everything you need to know about using software programs. (What some people call "apps.") You learn how software programs work, which apps are included in Windows 10, and where to find more apps. (This last bit covers Microsoft's Windows Store, which is where a lot of fun apps can be had.)

- Part VII, "Doing Fun and Useful Stuff with Your PC," brings more fun—and a little work. You learn all about getting productive with Microsoft Office, as well as how to manage your schedule with the Windows Calendar app. You also discover how to use your PC to manage, edit, and view digital photos; listen to music, both on your PC and over the Internet; and watch movies and TV shows online. Like I said, fun and useful stuff.
- Part VIII, "Keeping Your System Up and Running," contains all the boring (but necessary) information you need to know to keep your new PC in tip-top shape. You learn how to protect against Internet threats (including viruses, spyware, and spam), as well as how to perform routine computer maintenance. You even learn how to troubleshoot problems and, if necessary, restore, refresh, or reset your entire system.

Taken together, the 26 chapters in this book can help you progress from absolute beginner to experienced computer user. Just read what you need, and before long you'll be using your computer like a pro!

# Which Version of Windows?

This edition of the Absolute Beginner's Guide to Computer Basics is written for computers running the latest version of Microsoft's operating system, dubbed Windows 10. If you're running previous versions of Windows, you'll be better off with previous editions of this book. There are editions out there for Windows 8.1, Windows 8, Windows 7, Windows Vista, even Windows XP. If you can't find a particular edition at your local bookstore, look for it online.

# **Conventions Used in This Book**

I hope that this book is easy enough to figure out on its own, without requiring its own instruction manual. As you read through the pages, however, it helps to know precisely how I've presented specific types of information.

## Menu Commands

Most computer programs operate via a series of pull-down menus. You use your mouse to pull down a menu and then select an option from that menu. This sort of operation is indicated like this throughout the book:

Select File, Save.

or

Right-click the file and select Properties from the pop-up menu.

All you have to do is follow the instructions in order, using your mouse to click each item in turn. When submenus are tacked onto the main menu, just keep clicking the selections until you come to the last one—which should open the program or activate the command you want!

## Shortcut Key Combinations

When you use your computer keyboard, sometimes you have to press two keys at the same time. These two-key combinations are called *shortcut keys* and are shown as the key names joined with a plus sign (+).

For example, Ctrl+W indicates that you should press the W key while holding down the Ctrl key. It's no more complex than that.

#### Web Page Addresses

This book contains a lot of web page addresses. (That's because you'll probably be spending a lot of time on the Internet.)

Technically, a web page address is supposed to start with http:// (as in http://www.millerwriter.com). Because web browsers automatically insert this piece of the address, however, you don't have to type it—and I haven't included it in any of the addresses in this book.

## **Special Elements**

This book also includes a few special elements that provide additional information not included in the basic text. These elements are designed to supplement the text to make your learning faster, easier, and more efficient.

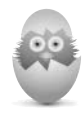

A *tip* is a piece of advice—a little trick, actually—that helps you use your computer more effectively or maneuver around problems or limitations.

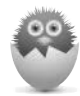

A *note* is designed to provide information that is generally useful but not specifically necessary for what you're doing at the moment. Some are like extended tips—interesting, but not essential.

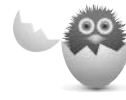

A *caution* tells you to beware of a potentially dangerous act or situation. In some cases, ignoring a caution could cause you significant problems—so pay attention to them!

# There's More Online

If you want to learn more about me and any new books I have in the works, check out my website at www.millerwriter.com. Who knows, you might find some other books there that you would like to read. You can also follow me on Twitter (@molehillgroup), and leave messages to me on my website. I love hearing from readers!

## IN THIS CHAPTER

- A Short History of Windows
- Windows 10 for Windows 8/8.1 Users
- Windows 10 for Windows 7 Users
- Windows 10 for Windows XP Users
- The Most Important New Features of Windows 10

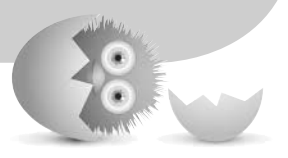

# GETTING TO KNOW WINDOWS 10—IF YOU'VE USED WINDOWS BEFORE

Windows 10 is the latest version of Windows, the operating system from Microsoft that's been driving personal computers since the late 1980s. It's a considerable improvement over the previous version (Windows 8) and a worthwhile upgrade if you're using any older version of Windows.

# A Short History of Windows

If you've recently purchased a new PC, the version of Windows on your PC is probably Windows 10. Microsoft has released different versions of Windows over the years, and Windows 10 (released in July 2015) is just the latest in a 30-year run.

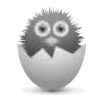

**NOTE** If your computer runs an older version of Windows, you should pick up a previous edition of this book covering that operating system. There are editions that cover Windows 8.1, Windows 8, Windows 7, and Windows Vista; you can find these editions at Amazon.com and other online booksellers.

## Early Windows

The history of Windows actually goes back further than 30 years. That's because Windows wasn't Microsoft's first operating system. Windows evolved from Microsoft's original DOS operating system, which was released in 1981. The DOS operating system was developed by Bill Gates and Paul Allen to run the then-new IBM Personal Computer, and utilized a stark text-based interface and simple oneword user commands. It wasn't what you would call user-friendly.

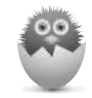

**NOTE** DOS (stands for *disk operating system*) was the generic name for what were actually two different operating systems. When packaged with IBM's personal computers, DOS was dubbed PC DOS. When sold in a standalone package by Microsoft, DOS was dubbed MS-DOS. Both versions were functionally identical.

Microsoft believed, however, that for personal computers to become mainstream, they had to be easier to use, which argued for a *graphical user interface* (GUI) instead of DOS's command-line interface. With that in mind, development on the inaugural version of Windows started in 1983, with the final product released to market in November, 1985.

Windows was originally going to be called Interface Manager and was nothing more than a graphical shell that sat on top of the existing DOS operating system. While DOS was a keyboard-driven, text-based operating system, Windows supported the click-and-drag operation of a mouse. That said, individual windows could be tiled only onscreen and could not be stacked or overlaid on top of each other.

Windows 1.0 didn't gain a lot of users, but Microsoft kept at it, releasing the next version (Windows 2.0) in 1987. Windows 2.0 added overlapping windows and

allowed minimized windows to be moved around the desktop with a mouse. Its big claim to fame, however, was that it came bundled with Microsoft's Word and Excel applications. It still wasn't a big success.

#### Windows Goes Mainstream

The first commercially successful version of Windows was Windows 3.0, released in 1990. This version of Windows sold more than 10 million copies. Windows 3.0 was the first version of Windows to incorporate true multitasking, thus providing a real alternative to the dominant DOS operating system of the time. In addition, the Windows 3.0 interface was a lot nicer looking, with 3D buttons and such, and users could, for the first time, change the color of the underlying desktop.

Two years later, in 1992, Microsoft released Windows 3.1. This version, more than a simple point upgrade, not only included the requisite bug fixes, but also it was the first version of Windows to display TrueType scalable fonts—which turned Windows into a serious platform for desktop publishing. Also new to Windows 3.1 were screensavers and drag-and-drop operation.

#### Starting It Up with Windows 95

The next version of Windows would be the biggest so far—and to date, for that matter. Windows 95 was released in 1995, and it was a genuine media event, with live television coverage and customers lined up outside stores waiting for the midnight release of the product. (I know, because I was there.) This was Windows hitting the big time, to the soundtrack of the Rolling Stones' "Start Me Up."

What was the big deal? Windows 95 looked better and worked better, both things for which users had been waiting for years. Windows 95 introduced the taskbar, which held buttons for all open windows. It was also the first version of Windows to use the Start button and Start menu (hence the tie-in to the Rolling Stones' song); desktop shortcuts, right-clicking, and long filenames also debuted in this version.

Three years later, Microsoft introduced Windows 98, an evolutionary change to the previous version. It looked and felt pretty much like Windows 95, even though it did include some useful improvements under the hood. There was also a "Second Edition" of Windows 98 released in 1999, which was more of a bug fix release.

At the turn of the century, Microsoft released a "millennium edition" of Windows, dubbed Windows Me. This version was considered a failure that seemingly broke more things than it fixed. Although Windows Me upgraded the operating system's multimedia and Internet features, added the Windows Movie Maker application, and introduced the System Restore utility—all good things—it was notably bugridden and prone to frequent freezes and crashes. This caused many users to skip the upgrade entirely.

#### Windows XP, Vista, and 7

All those bugs got fixed with the 2001 release of what Microsoft called Windows XP. This was the first version of Windows to bring corporate reliability to the consumer market—and consumer friendliness to the corporate market. From the end user's standpoint, XP was a faster and better-looking version of Windows, and a lot more reliable than the failed Windows Me. It also supported a more modern animated interface, dubbed Luna.

Microsoft stuck with Windows XP for 6 years, not upgrading it until the 2007 release of Windows Vista. Vista added increased security and reliability, improved digital media functionality, and the dazzling Aero 3D user interface. Unfortunately, Vista proved every bit as buggy as the older Windows Me and had a lot of compatibility issues with older computer hardware. It was a bomb, pure and simple—which led Microsoft to replace it with the new and improved Windows 7, released in 2009, just 2 short years after the release of Windows Vista.

What changed in Windows 7? First, it fixed a lot of what people didn't like about Windows Vista. Older hardware and software were more compatible, and there was even a Windows XP Mode that let you run XP-era apps in their native environment—actually a virtual PC running the real honest-to-goodness Windows XP operating system. There were also some subtle interface changes, including a revamping of how the taskbar looked and worked.

#### Then Came Windows 8

Users loved Windows 7. Even large companies, seemingly wedded to Windows XP, eventually migrated to the better user interface and increased performance of the newer operating system. Everybody was happy.

That wasn't good enough for Microsoft, however. Microsoft was looking at the burgeoning sales of Apple's iPad and feared that traditional notebook and desktop computers would soon be replaced by tablets—a form factor that Microsoft had virtually no presence with. So the brain trust in Seattle put their heads together and came up with a striking reimagining of their core operating system, designed for smaller touchscreen devices.

Windows 8 was released in 2012, and was met with immediate derision. Users took issue with having the new "touch first" interface forced on them, as the

vast majority of users were running traditional nontouch notebook and desktop computers, and avoided upgrading to Windows 8.

What exactly was different about Windows 8? First, it didn't boot to the traditional desktop; instead, users saw a new Start screen with clickable tiles for all their installed applications. This Start screen replaced the tried-and-true Start menu, which simply vanished from Windows. Users could no longer click the Start button to see a Start menu full of their installed apps. This was not only confusing to long-term users, but it was also less productive than using the old Start menu.

Many common operations previously done with the mouse or keyboard were translated into touch gestures, which were meaningless for the majority of users who didn't have touchscreen computers. A new class of applications (variously called Metro or Modern or Windows Store apps) was also introduced, displayed solely in full-screen mode and designed to operate best on touchscreen devices.

In short, Microsoft abandoned its huge user base and forced them to learn a new way of doing things that they neither wanted nor needed. It's not surprising that Windows 8 was so derisively received, nor that this move almost singlehandedly destroyed the entire personal computer industry. Users not only refused to upgrade their old PCs to Windows 8, but also refused to buy new PCs that were running the despised operating system. Microsoft couldn't have done worse if it tried to.

The company tried to reverse some of the damage with the release of Windows 8.1 in 2013. Windows 8.1 returned the Start button to the taskbar (but tied it to the Start screen; still no Start menu), and let users boot directly to the desktop instead of the Start screen, but the changes were too few to make much of a difference. Microsoft had turned Windows into a joke—and an extremely disliked user experience.

#### Introducing Windows 10

Lets' face it; Windows 8 was a disaster. Users avoided it like the plague, unless they were forced to buy a new PC with Windows 8 preloaded. Microsoft tried to force a new GUI and operational paradigm on its billions of users, even though users weren't asking for or wanting to change the way they did things on their computers. The result? One of the biggest failures in technology history—a mistake that ranks right up with New Coke and the Edsel.

Fortunately for all those despondent Windows 8 users, that bomb of an operating system has been replaced by Windows 10. Windows 10 undoes pretty much everything that Windows 8 got wrong and is finally a worthy successor to the much-beloved Windows 7.

# Windows 10 for Windows 8/8.1 Users

If you were forced to use Windows 8/8.1, you have my sympathy. The good news is, Windows 10 is a lot better. A whole lot better.

What exactly is new in Windows 10? A lot! Here's a short list of changes you'll find:

- The Start button is back, as is the Start menu. Click the Start button and you see a new and (really) improved version of the Start menu, with all your installed programs listed.
- Programs pinned to the Start menu now appear as resizable tiles, some of which display live information without having to be opened.
- Windows boots directly to the desktop. No more full-screen Start screen. (Actually, the Start screen no longer exists in Windows 10; instead, if you run Windows on a tablet, you see a full-screen version of the Start menu.)
- Although you can operate Windows 10 with touch gestures, you don't have to. Everything you need to do you can do with your mouse and keyboard.
- The full-screen Modern apps from Windows 8 have been rewritten to appear in resizable windows on the traditional desktop.
- A new Action Center pane is accessible from the taskbar, which displays important system messages and offers quick access to important system tools.
- There's a new virtual personal assistant, named Cortana, which you can use to search the web or find important information. You can use Cortana with the keyboard or via voice commands.
- A new web browser, called Edge, is faster and more streamlined than the old Internet Explorer.
- The Charms bar from Windows 8 is no more; all configuration options are available from the new Settings tool (or the traditional Control Panel, which is still around).

There are even more new features, including some changes to the interface design, but that gives you a feel of what's new and different. If you still run Windows 8 or Windows 8.1, you need to upgrade to Windows 10.

The good news about upgrading from Windows 8/8.1 is that it's easy and it's free—for the first year of release, anyway. If you have a Windows 8/8.1 PC, open the Windows Store app to download and install Windows 10. You should experience no compatibility issues with hardware or software you ran with Windows 8/8.1.

# Windows 10 for Windows 7 Users

It's fair to say that the last great version of Windows was Windows 7. It was so beloved that most Windows 7 users didn't upgrade to Windows 8 or 8.1; they kept running 7 on their old machines and avoided buying new PCs so that they wouldn't have to run the dreaded Windows 8. (Nobody liked Windows 8. Trust me on this one.)

But Windows 7 is starting to get a little long in the tooth, and many of those older Windows 7 PCs are starting to show their age. There's a raft of Windows 7 users who've been holding out on upgrading until something better than Windows 8 came along. That something is Windows 10.

If you're a Windows 7 user, you'll find Windows 10 extremely familiar. I view Windows 10 as the natural upgrade to Windows 7 that Windows 8 should have been but wasn't. Windows 10 sticks with everything that people liked about Windows 7 and makes some natural and quite useful enhancements.

What will Windows 7 users find new in Windows 10? Here's a short list:

- There is no Start screen or full-screen Modern apps to deal with. By moving from Windows 7 directly to Windows 10 you avoid everything that everybody hated about Windows 8.
- The translucent Aero interface is gone, replaced by a more contemporary flat interface design with minimal windows "chrome." (Although the Start menu is still somewhat see-through.)
- There aren't any desktop "gadgets" in Windows 10. Sorry about that.
- The Start menu has been substantially revamped. Pinned apps now appear as live resizable tiles on the Start menu, and the Start menu itself is resizable.
- You now sign into Windows with a Microsoft account. You can sign into multiple PCs (all running Windows 10) with the same account and have your personal options appear on the other PCs.
- There's a newer, faster, more compatible web browser to replace the older, slower Internet Explorer. The new browser is called Edge, and it has a similar (but edgier) "e" shortcut icon as the older Internet Explorer.
- Windows Explorer is renamed to File Explorer, with a new ribbon interface.
- The Task Manager tool is completely overhauled to make it more functional.
- The Windows Defender antivirus/antispyware tool is still included, free of charge.
- Windows adds options to both refresh and reset the operating system in case of severe system problems.

In terms of compatibility, Windows 10 should run just fine on a Windows 7 PC. You may find some compatibility issues with some older software, so check with Microsoft or your software publisher to make sure everything works well together.

You should be able to upgrade from Windows 7 to Windows 10 without losing any of your files, programs, or settings. Any Windows 7 user can upgrade to Windows 10 for free, for the first year of release.

# Windows 10 for Windows XP Users

Some people might find it hard to believe, but there are still tens of millions of people and companies still using Windows XP, 14 years after its initial release and more than a year since Microsoft quit officially supporting it. That loss of support is reason enough to upgrade from XP to Windows 10; you also gain a great deal of functionality by moving to a more modern operating system.

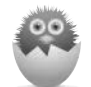

**NOTE** Why are so many installations still using a 14-year-old operating system? In a lot of cases, it's because companies are using purpose-built software that was designed for the Windows XP platform. If this is the main software your company uses, there has been little need to upgrade operating systems—especially if the old software won't run on newer versions of Windows.

How different is Windows 10 from Windows XP? The changes are almost too numerous to note, but include

- Revamped Start menu with live tiles for pinned apps.
- Revamped taskbar to which you can pin shortcuts to your favorite apps. There's also a search button directly on the taskbar, and you can use the search functionality to find apps and files on your computer.
- It's a lot easier to connect your computer to a network, especially with the Homegroup feature.
- The Documents and Settings folder has been replaced by traditional User folders.
- You can more easily switch from one open app to another with the Alt+Tab keyboard shortcut.
- The new and improved Microsoft Edge web browser replaces Internet Explorer.
- Windows 10 runs a lot faster, especially on newer PCs, and crashes less often.
The challenge with upgrading directly from Windows XP to Windows 10 is that you're moving from a 14-year-old operating system to a brand new state-of-theart one. If you use a computer that's as old as the operating system, it may not run Windows 10; certainly, you're likely to run into some compatibility issues with older peripherals and software programs.

In addition, the upgrade itself won't be easy. You can't just upgrade the operating system; you have to wipe your computer's hard disk completely clean and then install Windows 10 fresh on top of that. (This is called a *clean install*.) You'll lose all your files and programs and settings, so you'll want to back up your files first and then restore them after you install Windows 10. You'll need to reinstall all your software programs from scratch, as well.

In addition, Windows XP users are not eligible for the same free upgrade offered to Windows 7 and 8.1 users. If you want to upgrade to Windows 10, you'll have to pay for it.

For these reasons, it's difficult to recommend that "absolute beginners" upgrade from Windows XP to Windows 10, even with all the benefits that might come from such a move. A better approach is to ditch your older computer (or give it to one of your kids) and buy a new computer with Windows 10 already installed. New computers are a lot less expensive than they were a decade ago, and getting a new PC up and running will take a lot less time and effort than trying to upgrade a Windows XP machine to Windows 10.

# The Most Important New Features of Windows 10

Now that you know what's new in this latest version of Windows, let's take an in-depth look at the most important features in Windows 10.

# Back to the Desktop (Goodbye, Start Screen)

The biggest mistake that Microsoft made with Windows 8 was trying to apply a single interface paradigm to all possible devices—and then picking the wrong interface. Microsoft assumed that tablets would obliterate desktop and notebook PCs, so it developed a touch-based, full-screen interface that worked fine on those touchscreen devices, but then forced that interface on all traditional PC users. Bad decision.

The biggest change in Windows 10 is the abandonment of that touch-based paradigm—at least if you have a regular notebook or desktop PC. When you boot Windows 10 with a traditional PC, you're booted directly to the desktop, shown

in Figure 5.1. There's no Start screen (which is how you had to open apps in Windows 10), no Charms bar you have to swipe in from the right (which is where many system settings were located in Windows 8), no "Modern" or "Metro" apps that took up the entire screen to display a minimal amount of information. You start your PC, you see the same old desktop you've grown to love and expect, and you're off to the races.

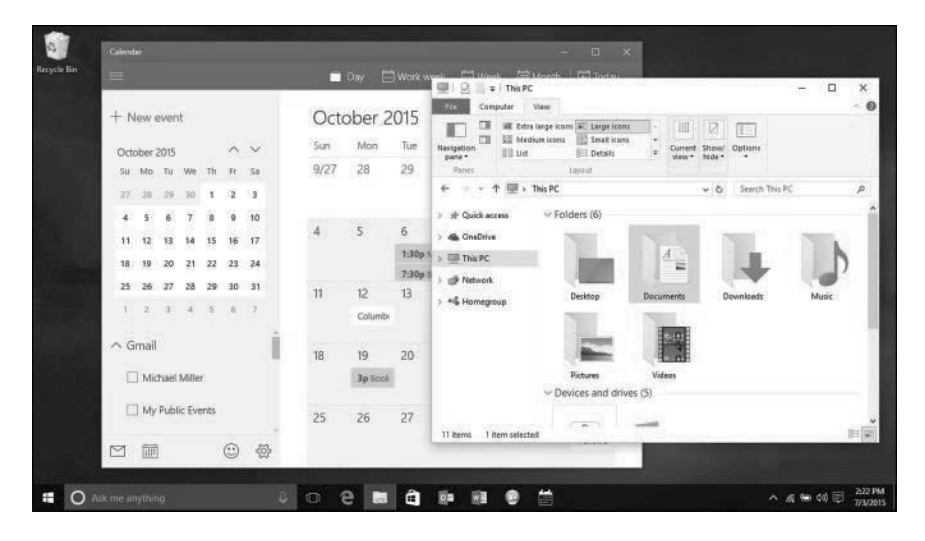

#### FIGURE 5.1

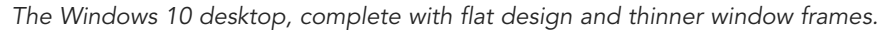

The Windows 10 desktop looks pretty much like the desktop in Windows 7. There's a taskbar at the bottom of the screen, application shortcuts on the desktop itself, even a Start button in the lower-left corner (more on that in a moment). You don't need to touch it to make it work; it's designed for use with your mouse and keyboard, just as you're used to. In short, it's the Windows desktop you want, with no unnecessary interference.

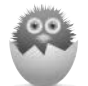

**NOTE** If you run Windows 10 on a touchscreen tablet, however, you won't see the desktop—you see a full-screen version of the Start menu, along with much of the touch-based stuff first introduced in Windows 8. And that's as it should be; different interfaces for different types of devices, without negatively impacting traditional desktop users. Learn more about the version of Windows 10 in Chapter 6, "Using Windows 10 on a Touchscreen Device." By the way, the Windows 10 desktop doesn't look exactly like the Windows 7 desktop. The older operating system's opaque Aero interface is gone, with Windows 10 instead adopting the trendy "flat" design that shows windows floating above the desktop with a slight drop shadow. Individual windows have thinner frames (or no frames at all) so the contents are front and center with a minimum of unnecessary "chrome." And most of the system icons have been redesigned, as well.

At the far-right corner of the notification area of the taskbar you see a new Notifications icon. Click this to display the Action Center, as shown in Figure 5.2, that displays system messages and (if you're using the right email client) new messages in your email inbox. Not necessary, but kind of nice.

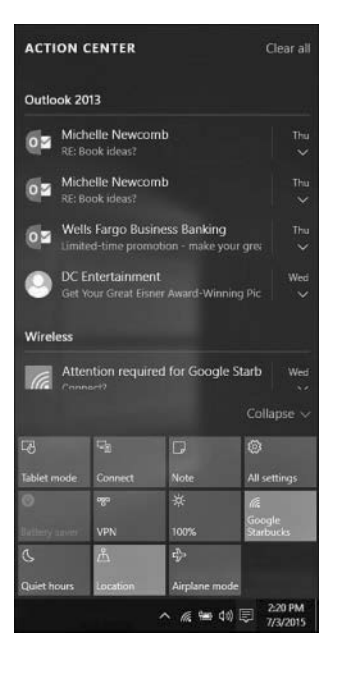

#### FIGURE 5.2

The Action Center in Windows 10.

## The Start Menu Returns—Better Than Ever

Perhaps the most significant change in Windows 10 is that little piece of real estate in the lower-left corner. That's right, the Start button and the Start menu are back!

Perhaps the dumbest thing Microsoft did in Windows 8 was to remove the Start menu, which is how we've all been launching programs since the advent of

Windows 95 two decades ago. In Windows 8, you had to navigate to the Start screen, which took up the entire screen (of course), find your app among the dozens or hundreds displayed there, and then do the tap or click thing. There was no compelling reason for this change, nobody was demanding it, and users quite frankly despised it.

Well, Microsoft heard the complaints, and the Start menu is back in Windows 10. Click the Start button and you see the Start menu—although it looks a little different from what you were used to in Windows 7, as you can see in Figure 5.3.

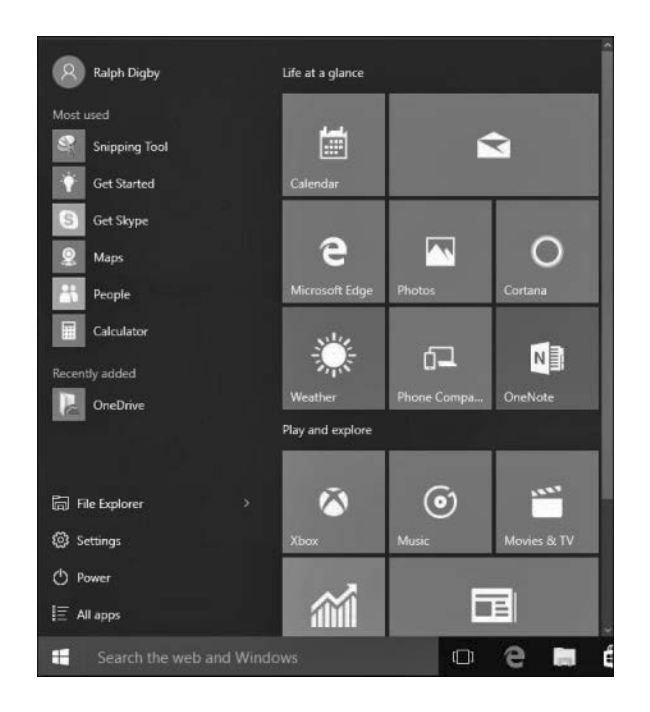

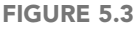

The Windows 10 Start menu, complete with live tiles for pinned programs.

Actually, the left side of the new Start menu looks familiar—it's the normal list of favorite and last-used applications, in a slightly different order than before. There's also the requisite All Apps option that, when clicked, displays a scrolling list of all installed programs.

It's the right side of the Start menu that's radically different. Here is where you see any apps you've pinned to the Start menu, but not in the traditional list. Instead, you see a "tile" for each item. These are similar to the tiles on the Windows 8 Start screen, to the extent of being "live"—that is, displaying current information when available. If you pin the Weather app, for example, the Weather tile displays current temperature and weather conditions. The News tile displays current news headlines. And so forth.

These tiles are resizable, and the Start menu can be resized vertically. The tiles create a new level of usability for the Start menu, resulting in a nice addition of Windows 8 functionality into the traditional Windows desktop paradigm.

## Modern Apps in Desktop Windows

In Windows 8, Microsoft introduced a new class of applications, originally dubbed Metro (then Modern, and then Windows Store) apps. These apps ran full screen and were designed to be used on touch interfaces.

As a whole, these Modern apps were not successful. In many cases, they presented too little information on too much screen real estate. (Do you really need a Weather app running full screen?) In other cases, the apps were actually pretty good but suffered simply by being associated with the hated Windows 8.

In Windows 10, Microsoft tries to offer the best of both worlds. All the former fullscreen Modern apps (now called Universal or just Windows apps) are redesigned to appear in traditional windows on the desktop, as shown in Figure 5.4. You can resize the windows as you like, and display multiple app windows at a time. You get all the functionality of these newer apps but in a desktop-friendly package just as it should be.

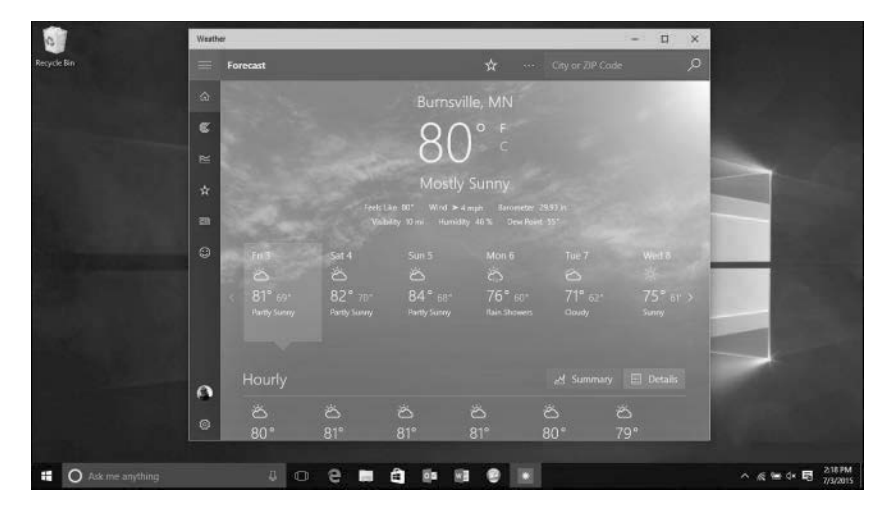

#### FIGURE 5.4

The Weather app, running in a desktop window.

By the way, in Windows 8 the configuration options for these apps appeared in the swipeable Charms bar. The app-specific Charms bars are gone for these revised Universal apps; instead, all the app options are accessible from a "hamburger" (three bar) button on the app's toolbar. Much more friendly for desktop users.

### More New Stuff

Now that Windows 10 takes us back to the desktop, Microsoft has devised a new way to run multiple desktops for better productivity. This new feature is called Task View, and it lets you create multiple desktops, each with its own combination of open windows. Click the new Task View button on the toolbar to switch between desktops, as shown in Figure 5.5.

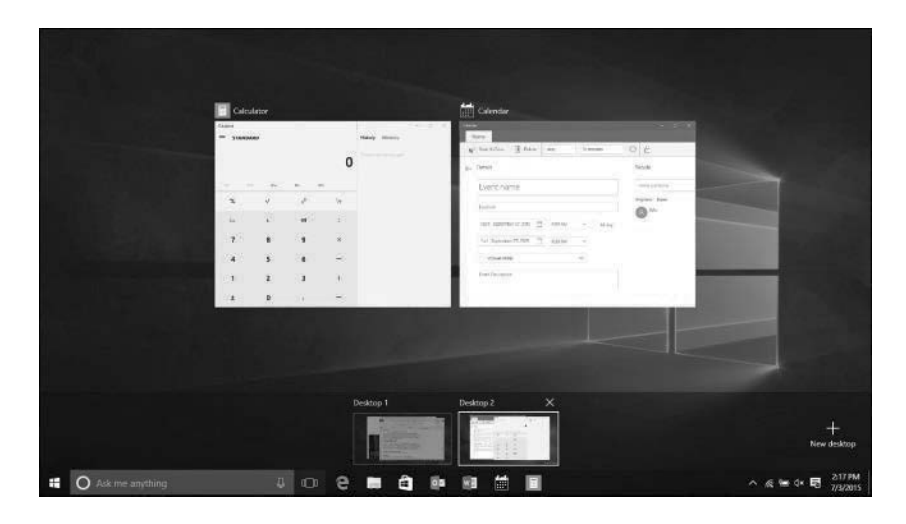

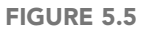

Using Task View to switch between two virtual desktops.

Windows 10 also incorporates Cortana, a Siri-like virtual assistant first introduced on Windows Phone devices. You use Cortana to search for content on your PC or on the Web, as well as to set reminders, schedule tasks, and such. You can search with Cortana from your computer keyboard or speak voice commands into your PC's microphone. In addition, Windows 10 features a new web browser (in addition to the older Internet Explorer), named Edge. This new browser looks and feels more like the more modern Chrome and Firefox browsers and, like those browsers, support browser extensions.

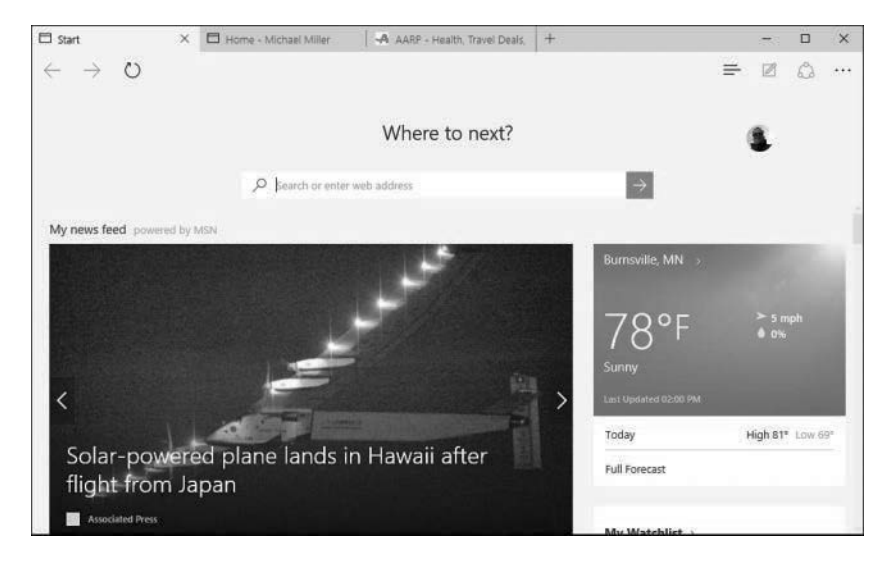

#### FIGURE 5.6

Windows 10's new Edge web browser.

And there are a lot more changes, big and small, under the hood and hiding in plain sight. This makes Windows 10 a must-have upgrade for both beleaguered Windows 8 users and expectant Windows 7 devotees. It's the upgrade to Windows 7 that Windows 8 should have been—and it's now available on your personal computer.

# THE ABSOLUTE MINIMUM

This chapter showed you how Windows 10 differs from older versions of Windows. Here are the key points to remember:

- Windows 10 corrects many of the big issues that users had with the ill-fated Windows 8.
- Windows 10 reintroduces a new and improved Start menu, accessible from the Start button.
- There is no Start screen for notebook and desktop users of Windows 10; you boot directly to and stay on the traditional desktop.
- The Modern apps introduced in Windows 8 now are called Universal apps and run in resizable windows on the traditional desktop.

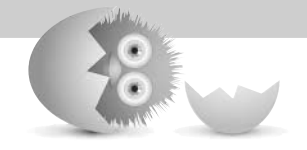

This page intentionally left blank

# Index

## **Symbols**

5.1 surround sound speaker systems, 19
30Boxes website, 302
802.11ac Wi-Fi standard, 147
802.11b Wi-Fi standard, 147
802.11g Wi-Fi standard, 147
802.11n Wi-Fi standard, 147
+ (addition) operator, Excel, 288
/ (division) operator, Excel, 288
= (equal sign), Excel, 288
\* (multiplication) operator, Excel, 288
- (subtraction) operator, Excel, 288

# Α

abbreviations, Twitter, 239 ABC website, 327 accepting Facebook friend requests, 219 accessibility utilities, 260 accessing Facebook, 216 homegroups, 154-155 network PCs, 155-156 OneDrive from File Explorer, 102-103 Twitter, 238 accessories. See peripherals account picture, changing, 114-115 accounts email, adding to Mail app, 213-214 Facebook, creating, 216 LinkedIn, creating, 235 Twitter, creating, 237-238 user logging in, 120 logging out, 119 setting up, 115-118 switching users, 119

Action Center, 77 adapters (wireless), adding, 127 Ad-Aware, 356 addition (+) operator, Excel, 288 addresses (email), 204 protecting, 358 adjusting brightness and contrast in photos, 313 color and tint in photos, 313-314 Adobe Photoshop CC, 316 Adobe Photoshop Elements website, 315 Adobe Premiere Elements website, 333 advanced searches (Web), 175 Alarms & Clock app, 258, 266-267 albums. See photos All Apps icon (Windows 10), 85 All Apps list, viewing, 86 all-in-one desktop PCs, 24-25, 40 setup, cable connections, 45 startup, 46 Amazon Digital Music Store, 341 downloading music, 343 AMC website, 327 AMD microprocessors, 13 Android tablets, 27 transferring photos from, 307 animations (PowerPoint), 294 anti-spyware software, 356 antivirus software, 354-356 AOL Mail website, 205 Apple Computers, OS X, 23 Apple iCloud, comparison with other cloud services, 105 Apple iPad, 27 Apple iTunes Store. See iTunes Store

Apple Music, 337 Apple Safari, 171 applications. See apps; software appointments, creating in Calendar app, 301 apps, 22, 251. See also software; names of specific apps (e.g. Calendar app) accessories, 259-260 adding to Lock screen, 114 All Apps list, viewing, 86 cloud apps, 275-276 ease of access utilities, 260 installing CD/DVDs, 273-274 from the Internet, 274 Windows Store, 272-273 office suites. See Office (Microsoft) opening from Start menu, 59-60 from taskbar, 61 pinning to desktop, 254 to Start menu, 78-79, 254 to taskbar, 63, 254 removing from taskbar, 63 searching for installed apps, 252-253 switching between, 63 system utilities, 261 traditional closing, 257 menus, 255-256 ribbons, 256 toolbars, 256 traditional software, compared, 270 Universal apps, 257 Alarms & Clock, 266-267 built-in apps, 258-259 configuring, 258 Maps, 262-263 Money, 265-266 new features in Windows 10, 79-80 News, 264 Sports, 265 Weather, 261-262 web-based calendars, 302 task management, 303 Windows Store browsing, 271-272 downloading apps, 272-273

opening, 270-271 searching, 272 articles (Wikipedia) reading, 178 searching, 177 Ask, 174 aspect ratio cropping photos, 311 widescreen, 20 attachments email reducing virus risk, 353-354 sending, 102 Gmail, 209 dangers, 210 opening, 210 sending, 209 photos, sending, 319-320 attacks, preventing. See firewalls auctions, eBay Buy It Now (BIN) option, 194 Craigslist, compared, 197 fraud protection, 194 Feedback ratings, 194-195 Money Back Guarantee, 195 process overview, 191-193 registering for, 192 selling process, 195-196 audio. See also music notebook PCs, 35 sound cards, 20 adding, 126 speakers, 19-20 adding, 126 AutoSum function (Excel), 289 AVG Anti-Virus, 355 Avira AntiVirus, 355

#### В

background, changing on desktop, 108-109 on Lock screen, 112-113 backing up to external hard drives, 141-142 with File History utility, 142-143 online backups, 143 batteries, notebooks, 36, 370-371 bidding. See eBay auctions Bing, 174 BizRate website, 186 Bla-Bla List website, 303 black-and-white printers, 131 BlazeDVD, 333 blind carbon copying Gmail messages, 209 blocking spammers, 359 Blu-ray, 16 boards. See cards boards (Pinterest). See pinboards (Pinterest) bookmarks. See favorite web pages booting systems, 50-51 botnets, 352 Box, comparison with other cloud services, 105 breaking PCs, 30 brightness, adjusting in photos, 313 broadband Internet connections, 158 cable, 159 DSL, 158 fiber, 159 satellite, 159 sharing, 160 browsers. See web browsers browsing Craigslist, 197-198 Windows Store, 271-272 built-in apps, 258-259 burning CDs, 349-350 buttons in dialog boxes, 58 buying on Craigslist, 198-199 on eBay, 191-194 music Amazon Digital Music Store, 343 Google Play Music Store, 344 iTunes Store, 341-343 from online stores, 189-190 TV shows and movies, 328-330 Buy It Now option (eBay), 194 bytes, 13

#### С

cable Internet connections, 159 sharing, 160 cables connecting, 43-45 all-in-one desktops, 45 color codes, 44-45 USB, 22 Calculator app, 258 Calendar app, 258, 300 creating appointments, 301 navigating, 300-301 calendars (web-based), 302 calls. See video calling Camera app, 258 cameras memory card readers, adding, 126 webcams, 21, 244 adding, 127 carbon copying Gmail messages, 209 Carbonite, 143 cards, 11 sound, 20 adding, 126 video, 21 adding, 126 catching viruses, 352-353 cathode ray tube (CRT), 20 CBS website, 327 CD/DVD drives, 15-16 adding, 127 notebook PCs, 35-36 CD-R drives, 16 CD-ROM discs, 15 CD-RW drives, 16 CDs burning, 349-350 installing apps, 273-274 listening to, 348-349 ripping, 349 cells (spreadsheets), 285 active, 286 AutoSum function, 289 data entry, 286

formatting, 291 formulas, referencing consecutive, 289 including in formulas, 288-289 central processing units. See CPUs changing account picture, 114-115 desktop background, 108-109 desktop color scheme, 109-110 desktop theme, 110-111 file extensions, 96 Lock screen background, 112-113 start page (Edge web browser), 171 taskbar options, 111-112 Character Map app, 259 charts, creating in Excel, 291-292 chatting. See video calling check boxes in dialog boxes, 59 checking out of online stores, 189-190 check payments, Craigslist, 202 children Internet security, 360-361 content-filtering software, 360 searches, 360-361 protecting on social networking sites, 240-241 parental supervision, 240 site self-policing, 240 Children's Online Privacy Protection Act (COPPA), 118 choosing. See selecting Chrome, 171-172 Chrome OS, 23 classified ads. See Craigslist clean installs, 75 clicking. See double-clicking; pointing and clicking; right-clicking clock, 266-267 closing programs with Task Manager, 374-375 traditional apps, 257 windows, 55-56 cloud apps, 275-276 cloud storage comparison of services, 105 OneDrive, 102 accessing from File Explorer, 102-103

managing files, 103-104 syncing files, 104-105 online backups, 144 color, adjusting in photos, 313-314 color codes for cables, 44-45 color printers, 131 color scheme on desktop, changing, 109-110 columns (spreadsheets), 285 alphabetic labels, 286 deleting, 287 inserting, 287 resizing, 287 Comedy Central website, 327 Command Prompt, 261 commenting on Facebook status updates, 223 communication, 9 Comodo Firewall, 357 comparing prices, websites for, 186-187 components desktop PCs, 40-41 dialog boxes, 58-59 notebook PCs, 34-36 composing Gmail messages, 208-209 Mail messages, 212-213 tweets, 239 compressing files/folders, 100 computer memory. See memory computers. See PCs configuring. See also personalizing restore points, 376 Universal apps, 258 confirmation of order, online shopping, 190 connecting external hard drives, 141 networks, 147 establishing connections, 150 hardware requirements, 149 wireless, 148-149 PCs in homegroups, 152-154 to wired networks, 151 to wireless networks, 151-152 TVs, 136 via USB, 128, 306

connections all-in-one desktops, cable connections, 45 desktop PCs, 40-41 cable connections, 43-45 Internet broadband cable, 159 broadband DSL, 158 broadband satellite, 159 fiber broadband, 159 public Wi-Fi hotspots, 160-162 sharing, 160 types of connections, 158-159 networks, 19 notebook PCs, 35 peripherals, 36, 127-128 portable devices, 134-135 printers direct connections, 132-133 network connections, 133 TVs, 135-137 USB cables, 22 connections (LinkedIn). See also friends (Facebook) finding, 236-237 sending messages, 237 Connections panel, 151 conserving notebook batteries, 370-371 contacts (Skype), adding, 244-245 content-filtering software, 360 contrast, adjusting in photos, 313 Control Panel, 261 customizing Windows 10, 123-124 conversations, Gmail, 208 copiers in multifunction printers, 132 COPPA (Children's Online Privacy Protection Act), 118 copying files, 97 email, 102 networks, 101 portable drives, 101-102 text, Word, 284 Cortana, 64 new features in Windows 10, 80 searching, 178-179 for apps, 253 from Edge web browser, 180 personalized content, 181

setting reminders, 182 from taskbar, 179 voice commands, 180-181 on taskbar, 112 cost Craigslist, 199 eBay, 195 Skype, 244 CPUs (central processing units), 12-13 speeds, 13 Craigslist, 197 browsing listings, 197-198 buying items, 198-199 check payments, 202 eBay, compared, 197 safety concerns, 201 selling items, 199-202 crashes, 375-376 refreshing system files, 377-378 resetting system, 378-379 restoring from, 376-377 crawlers, 173 creating appointments in Calendar app, 301 app shortcuts on desktop, 254 Facebook accounts, 216 folders, 96 Gmail messages, 208-209 homegroups, 152-153 LinkedIn accounts, 235 Mail messages, 212-213 Pinterest pinboards, 234-235 reminders in Cortana, 182 tweets, 239 Twitter accounts, 237-238 credit card purchases, protections for, 191 cropping photos, 310-311 CRT (cathode ray tube), 20 Ctrl+Alt+Del key combination, 374 cursor, 18, 53 customizing. See editing; personalizing cutting text, Word, 284 CW website, 327 CyberPatrol, 360 CYBERsitter, 360

### D

data entry, spreadsheets, 286 decompressing files/folders, 100-101 Default Programs, 261 deleted files, restoring, 98-99 deleting. See also removing files, 98 Disk Cleanup utility, 364-365 history list in Edge web browser, 166 photos with Photo app, 309 programs, 365-366 rows/columns, Excel, 287 text, Word, 284 desktop, 52-53 app shortcuts, 53, 254 cursor, 18, 53 new features in Windows 10, 75-77 Peek feature, 53, 57 personalizing changing background, 108-109 changing color scheme, 109-110 changing theme, 110-111 Start menu. See Start menu taskbar. See taskbar traditional apps. See traditional apps windows. See windows desktop PCs, 24-25 components, 40-41 setup connecting cables, 43-45 ergonomics and, 42 initial setup, 46-47 placement considerations, 42 powering on PCs, 50-51 system units, 40 connectors, 40-41 removing cases, 41 desktop-replacement notebook PCs, 26 desktop versions of Microsoft Office, 278-279 web-based versions versus, 281 device drivers, 129 dialog boxes, 57 components, 58-59 displaying, 256 grayed items, 255 digital cameras. See cameras digital music. See music

digital photos. See photos digital video interface. See DVI directions, Maps app, 262-263 direct printer connections, 132-133 Disk Cleanup utility, 364-365 disk drives CD/DVD, 15-16 adding, 127 notebook PCs, 35-36 CD-R/CD-RW, 16 external hard drives, 140 backing up to, 141-142 connecting, 141 hard disk drives, 14 adding, 126 checking for errors, 366-367 deleting unnecessary files, 364-365 formatting, 14 internal hard drives, 139 solid state drives, 15 adding, 126 disk operating system (DOS), 68 displaying. See viewing displays. See monitors division (/) operator, Excel, 288 Docs (Google), 294-296 documents Google Docs, 295-296 Google Drive creating, 295 opening, 295 OneDrive editing, 281 opening, 281 recent documents, opening, 60 Word copying text, 284 creating, 283 cutting text, 284 defined, 283 deleting text, 284 editing text, 284 entering text, 283-284 formatting text, 284 insertion points, 283-284 opening, 283 pasting text, 284 printing, 285

saving, 283 selecting text, 284 spell checking, 285 DOS (disk operating system), 68 dotPhoto website, 318 double-clicking, 53 Download.com, 353 downloading apps, Windows Store, 272-273 music Amazon Digital Music Store, 343 Google Play Music Store, 344 iTunes Store, 341-343 OneDrive files, 104 online software, 274 TV shows and movies, iTunes Store, 328-330 dragging and dropping, 54 drivers, 129 drives. See disk drives driving directions, Maps app, 262-263 Dropbox, comparison with other cloud services, 105 dropping. See dragging and dropping DropShots website, 319 DSL Internet connections, 158 sharing, 160 dual-core CPUs, 13 DVD discs, 16 **DVDs** installing apps, 273-274 viewing on your PC, 333 DVI connectors, 136 DVI-to-HDMI adapters, 136

## Ε

ease of access utilities, 260 eBay auctions Buy It Now (BIN) option, 194 Craigslist, compared, 197 fraud protection, 194 Feedback ratings, 194-195 Money Back Guarantee, 195 process overview, 191-193 registering for, 192 selling process, 195-196 Edge web browser, 164, 258 changing start page, 171 deleting history list, 166 displaying Favorites bar, 169 importing favorite pages, 169 InPrivate Browsing mode, 170 launching, 165 navigating, 165 new features in Windows 10, 81 opening multiple web pages, 167 Reading view, 170 returning to favorite pages, 168-169 saving favorite pages, 167-168 searching Cortana, 180 viewing history list, 166 editing documents OneDrive, 281 Word, 284 photos with Photo app, 309-310 adjusting brightness and contrast, 313 adjusting color and tint, 313-314 applying filters, 312 applying special effects, 314-315 cropping, 310-311 enhancing, 310 removing red eye, 311-312 retouching, 312 rotating, 310 photos with photo-editing programs, 315 videos, 332 electronic mail. See email ellipsis (Windows menus), 256 email (electronic mail), 204 addresses, 204 attachments, reducing virus risk, 353-354 files, copying, 102 Gmail composing messages, 208-209 conversations, viewing, 208 file attachments, 209-210 navigating, 206-207 reading, 207 replying to messages, 208 Mail app, 211 adding accounts, 213-214 reading messages, 211 replying to messages, 212 sending messages, 212-213 phishing scams, 359

photos, sending, 319-320 POP, 204-205 spam, 357 blocking spammers, 359 protecting email addresses, 358 spoofing, 353 web-based, 204-205 emptying Recycle Bin, 99 enhancing photos, 310 entertainment, 9 equal sign (=), Excel, 288 ergonomics, 42 ESPN website, 328 Ethernet. See wired networks events. See appointments Excel (Microsoft), 285 AutoSum function, 289 cells active, 286 formatting, 291 charts, creating, 291-292 columns deleting, 287 inserting, 287 resizing, 287 data entry, 286 formulas algebraic operators, 288 entering, 288 including cells in, 288-289 referencing consecutive cells, 289 functions, 290 navigating, 285-286 rows deleting, 287 inserting, 287 spreadsheets, formatting, 290-291 extensions. See file extensions external hard drives, 140 backing up to, 141-142 connecting, 141 external hardware, adding, 127-129 external storage, 21 extracting files, 100-101

#### F

Facebook, 216 accounts, creating, 216 friends finding, 217-219 tagging, 221 navigating, 216-217 photos uploading, 224-225 viewing, 226-227 privacy settings, 227-228 profiles, viewing, 219-220 signing in, 216 status updates posting, 220 privacy settings, 222 viewing, 222-223 video calling, 246-247 family members, user accounts for, 116-118 Favorites bar, displaying, 169 favorite web pages importing, 169 returning to, 168-169 saving, 167-168 Fax and Scan app, 259 fax machines in multifunction printers, 132 Feedback ratings (eBay), 194-195 fees. See cost fiber Internet connections, 159 File Explorer, 90, 261 accessing OneDrive, 102-103 launching, 91 Navigation pane, 91-92 Ribbon, 92 tabs, 92 file extensions changing, 96 defined, 90 viewing, 90 ZIP, 100 File History utility, 142-143 files attaching to Gmail messages, 209 dangers, 210 opening, 210 sending, 209

backing up to external hard drives, 141-142 with File History utility, 142-143 online backups, 143 compressing, 100 copying, 97 decompressing, 100-101 defined, 90 deleting, 98 Disk Cleanup utility, 364-365 email, copying, 102 extracting, 100-101 grouping, 94-95 Home tab (Ribbon), 95 moving, 97-98 naming, 90, 96 networks, copying, 101 paths, 90 portable drives, copying, 101-102 renaming, 96-97 restoring deleted files, 98-99 with File History utility, 143 searching, 95 sorting, 94 storing, OneDrive, 102-104 syncing, OneDrive, 104-105 viewing, 93-94 filtering Internet content, kid-safe content filtering, 360 filters, applying to photos, 312 final value fees, eBay, 195 Finance app, 258 finding apps, Windows Store, 272 Facebook friends, 217-219 LinkedIn connections, 236-237 products online, 187 FiOS Internet connections, 159 Firefox, 171 firewalls, 356 third-party software, 357 Windows Firewall, 357 FireWire ports, 128 first-time setup. See initial setup fixed-price items on eBay, 194 flash drives, copying files, 101 Flickr website, 319

folders compressing, 100 creating, 96 decompressing, 100-101 defined, 90 favorite web pages in, 168 grouping, 94-95 Home tab (Ribbon), 95 naming, 96 navigating, 93 renaming, 96-97 sorting, 94 viewing, 93-94 following Pinterest users, 231 Twitter users, 239 forcing shutdown, 374 formatting hard disks, 14 presentations adding text, 294 formatting text, 294 inserting slides, 294 layout, 293 themes, 293 title slides, 294 spreadsheets, Excel, 290-291 text, Word, 284 formulas (spreadsheets) algebraic operators, 288 entering, 288 including cells in, 288-289 Fox website, 328 fraud protection Craigslist, 202 eBay auctions, 194 Feedback ratings, 194-195 Money Back Guarantee, 195 freeze-ups, 373 causes, 373-374 forcing shutdown, 374 programs, 374-375 friends (Facebook). See also connections (LinkedIn) finding, 217-219 tagging, 221 viewing status updates, 222-223 functions (Excel), 290 AutoSum, 289

#### G

gamepads, 21 adding, 127 games, 10 GB (gigabytes), 13 gestures essential operations, 88 panning, 87 pressing and holding, 87 rotating, 88 swiping, 87 tapping, 87 zooming, 87 Get Skype app, 258 GHz (gigahertz), 13 gigabytes (GB), 13 Gmail conversations, viewing, 208 file attachments, 209 dangers, 210 opening, 210 sending, 209 messages composing, 208-209 reading, 207 replying, 208 navigating, 206-207 website, 205 Google, 173-174 advanced searches, 175 capabilities of, 175 Chrome OS, 23 image searches, 175-176 queries, 174-175 Google+, 248 Google Android tablets, 27 Google Calendar website, 302 Google Chrome, 171-172 Google Docs, 294-296 Google Drive, 294-295 comparison with other cloud services, 105 documents creating, 295 opening, 295 Google Hangouts, 248-249 Google Play Music All Access, 337

Google Play Music Store, 341 downloading music, 344 Google Sheets, 294-297 Google Shopping website, 186 Google Slides, 294-298 graphical user interface (GUI), 68 graphic links, 164 graphics editing software, 22 grayed objects, 255 Groove Music app, 258 grouping files/folders, 94-95 guest users, accounts for, 118 GUI (graphical user interface), 68

#### Н

Hangouts, 248-249 hard drives, 14 adding, 126 checking for errors, 366-367 deleting unnecessary files, 364-365 external, 140 backing up to, 141-142 connecting, 141 formatting, 14 internal, 139 hardware, 11 CD/DVD drives, 15-16 adding, 127 notebook PCs, 35-36 CD-R/CD-RW drives, 16 CPUs, 12-13 external, adding, 127-129 hard drives. See hard drives keyboards. See keyboards maintenance. See maintenance memory, 13-14 adding, 13 insufficient, 14 USB memory devices, adding, 126 mice. See mice modems, 158 monitors, 20 adding, 126 maintenance, 368 resolution, 21

size, 20 touchscreens. See touchscreen devices motherboards, 11-12 network requirements, 19, 149 peripherals. See peripherals ports. See ports printers. See printers solid-state drives, 14-15 adding, 126 sound cards, 20 adding, 126 speakers, 19-20 adding, 126 notebook PCs, 35 system units, 40 connectors, 40-41 maintenance, 367 removing cases, 41 touchpads, 18 scrolling windows, 56 video cards, 21 adding, 126 hashtags, 239 HBO website, 328 HDMI cables, 334 HDMI ports, 128, 136 Help and Support, 261 hiding windows, 55 history list (Edge web browser) deleting, 166 viewing, 166 history of Windows early history, 68-69 Windows 3.0/3.1, 69 Windows 8/8.1, 70-71 Windows 10, 71 Windows 95/98/Me, 69-70 Windows XP/Vista/7, 70 HiTask website, 303 homegroups accessing, 154-155 connecting to existing homegroups, 153-154 creating, 152-153 requirements, 152 home movies, selecting video-editing software, 332-333 home networks. See networks home pages, defined, 164

Home tab (Ribbon), 95 Hotmail. See Outlook.com website hotspots (Wi-Fi), connecting to, 160-162 hot swappable devices, 129 hovering (mouse), 54 HughesNet system, 159 Hulu, streaming video, 325-326 hybrid PCs, 28-29 hypertext links, 164

## 

iCloud, comparison with other cloud services, 105 icons shortcut icons (desktop), 53 on taskbar, 60-61 managing, 63 toolbars, 256 IDrive, 143 iHeartRadio, 340 illegal file/folder characters, 96 image searches (Web), 175-176 IMAP (Internet Message Access Protocol), 204 IMAP servers, 205 importing favorite web pages, 169 Incognito mode (Google Chrome), 172 information (as function of PCs), 10 initial setup desktop PCs, 46-47 notebook PCs, 37 inkjet printers, 130 InPrivate Browsing mode (Edge web browser), 170 input devices joysticks/game controllers, 21, 127 keyboards. See keyboards mice. See mice touchpads, 18 scrolling windows, 56 touchscreens. See touchscreens insertina rows/columns (Excel), 287 slides (PowerPoint), 294

insertion fees, eBay, 195 insertion points (Word), 283-284 installed apps, searching for, 252-253 installing apps CD/DVDs, 273-274 from the Internet, 274 Windows Store, 272-273 Instant Search feature, 95. See also searching Intel microprocessors, 13 interface Excel, 285-286 Google Docs, 295-296 Google Sheets, 296-297 Google Slides, 297-298 PowerPoint, 292-293 Word, 282-283 internal hard drives, 139 Internet cloud apps, 275-276 connections broadband cable, 159 broadband DSL, 158 broadband satellite, 159 fiber broadband, 159 public Wi-Fi hotspots, 160-162 sharing, 160 types of connections, 158-159 downloading software, 274 email. See email photos, printing, 318 security content-filtering software, 360 email spam, 357-358 firewalls, 356-357 kids-safe searches, 360-361 phishing, 359-360 spyware, 356 viruses, 352-353 shopping. See shopping online social networking sites Facebook. See Facebook Google+, 248 LinkedIn. See LinkedIn Pinterest. See Pinterest protecting adults, 241 protecting children, 240-241 Twitter. See Twitter videos (YouTube) searching, 330

sharing, 331 uploading, 332 viewing, 330-331 Internet Explorer, 164 Internet gateway devices, 158 Internet Message Access Protocol (IMAP), 204 Internet service providers. See ISPs iPad, 27 transferring photos from, 307 iPhone, transferring photos from, 307 iPrioritize website, 303 ISPs (Internet service providers), 158 broadband cable connections, 159 broadband DSL connections, 158 broadband satellite connections, 159 fiber broadband, 159 iTunes downloading music from iTunes Store, 341-343 listening to music, 345-346 playlists, 345-346 synchronizing music, 345 iTunes Store, 341 downloading music, 341-343 downloading TV shows and movies, 328-330 what's available, 343

## J

Journal app, 260 joysticks, 21 adding, 127 Jump Lists on taskbar, 61-62

## Κ

Kaspersky Anti-Virus, 355 KB (kilobytes), 13 keyboards, 17 adding, 127 essential Windows operations, 63-64 maintenance, 368 moving insertion point, 284 notebook PCs, 34 On-Screen Keyboard utility, 260 opening tiles, 86 wireless, 17 keywords, web searches, 174-175 kid-safe Internet use, 360-361 content-filtering software, 360 searches, 360-361 kilobytes (KB), 13

## L

laptops. See notebook PCs laser printers, 130-131 launching. See starting layout, PowerPoint slides, 293 LCD monitors, 20 lightbox (Facebook), 226 LinkedIn, 235 accounts, creating, 235 connections, finding, 236-237 messages, sending, 237 profile, personalizing, 236 links graphic links, 164 hypertext, 164 Linux, 23 listening to music CDs, 348-349 iTunes app, 345-346 Music app, 346-347 streaming music on-demand services, 336-338 personalized playlist services, 338-340 radio stations, 340-341 Windows Media Player, 347-349 lists in dialog boxes, 58 locations in status updates, 221 Lock screen, 51 personalizing, 112 adding apps, 114 changing background, 112-113 displaying slide show, 113-114 logging in user accounts, 120 to Windows, 50-51 logging out of user accounts, 119 Lycos Mail website, 206

#### Μ

Mac OS X. See OS X Magnifier utility, 260 mail. See email Mail app, 211, 258 email accounts, adding, 213-214 messages reading, 211 replying, 212 sending, 212-213 Mail.com, 206 maintenance hard drives checking for errors, 366-367 deleting unnecessary files, 364-365 keyboards, 368 monitors, 368 notebooks battery usage, 370-371 Windows Mobility Center, 369-370 printers, 369 programs, deleting unused, 365-366 system units, 367 Malwarebytes Anti-Malware, 355 malware. See spyware; viruses managing OneDrive files, 103-104 taskbar icons, 63 Maps app, 258, 262-263 Math Input Panel app, 259 maximizing windows, 55 MB (megabytes), 13 Mbps (megabits per second), 146 McAfee AntiVirus Plus, 355 Media Player app, 260 megabytes (MB), 13 memory, 13-14. See also storage adding, 13 insufficient, 14 USB memory devices, adding, 126 memory card readers, adding, 126 memory cards, transferring photos from, 306-307 menu bar (Windows), 255

menus grayed items, 255 pop-up menus pressing and holding, 87 right-clicking, 54 Windows, 255-256 opening, 255 messages Gmail attachments, 209-210 composing, 208 reading, 207 replying, 208 LinkedIn, sending, 237 Mail reading, 211 replying, 212 sending, 212-213 Twitter. See tweets Metro apps. See Universal apps MeTV website, 328 mice, 18 adding, 127 double-clicking, 53 dragging and dropping, 54 essential Windows operations, 63-64 hovering, 54 moving insertion point, 284 opening tiles, 86 pointing and clicking, 53 right-clicking, 54 scrolling tiles, 86 scroll wheels, 56 microprocssers. See CPUs Microsoft Edge. See Edge web browser Microsoft Excel. See Excel (Microsoft) Microsoft Office, See Office (Microsoft) Microsoft Office Online, 280-281 Microsoft OneDrive, opening/editing documents, 281 Microsoft PowerPoint, See PowerPoint (Microsoft) Microsoft Surface Pro, 27-28 Microsoft Windows. See Windows Microsoft Word, See Word (Microsoft) minimizing windows, 55

mini-tower PCs, 40 Miracast technology, 137 mixed networks, 147 modems, 158 Modern apps. See Universal apps Money app, 258, 265-266 Money Back Guarantee (eBay), 195 monitors, 20 adding, 126 maintenance, 368 resolution, 21 size, 20 touchscreens. See touchscreen devices motherboards. 11-12 mouse. See mice mouse over. See hovering movies. See also videos downloading from iTunes Store, 328-330 sharing, 9 video-editing programs, selecting, 332-333 viewing on Netflix, 322-323 Movies & TV app, 259 moving files, 97-98 email, 102 networks, 101 portable drives, 101-102 taskbar, 111 taskbar icons, 63 windows, 54-55 Mozilla Firefox, 171 Mozy, 143 MS-DOS, 68 multifunction printers, 132 multiple web pages, opening, 167 multiplication (\*) operator, Excel, 288 music CDs burning, 349-350 listening to, 348-349 ripping, 349 downloading Amazon Digital Music Store, 343 Google Play Music Store, 344 iTunes downloading from iTunes Store, 341-343 playlists, 345-346 synchronizing, 345 listening to iTunes app, 345-346 Music app, 346-347 Windows Media Player, 347-349 streaming music, 336 on-demand services, 336-338 personalized playlist services, 338-340 radio stations, 340-341 types of services, 336 Music app, 346-347 My Computer. See File Explorer My Documents. See File Explorer mySimon website, 186

#### Ν

naming files, 90, 96-97 folders, 96-97 Narrator utility, 260 Nations Photo Lab, 318 navigating Calendar app, 300-301 Edge web browser, 165 Excel, 285-286 Facebook, 216-217 folders, 93 Gmail, 206-207 Google Docs, 295-296 Google Sheets, 296-297 Google Slides, 297-298 Pinterest, 230 PowerPoint, 292-293 Start menu, 59-60 Twitter, 238 Windows Store, 271-272 Word, 282-283 Navigation pane (File Explorer), 91-92 NBC website, 328 Netflix, 322-323 Net Nanny, 360 network keys, 150 network routers, 146 networks, 19, 145 botnets, 352

connections, public Wi-Fi hotspots, 160-162 files, copying, 101 homegroups accessing, 154-155 connecting to existing homegroups, 153-154 creating, 152-153 requirements, 152 mixed, 147 PCs, accessing, 155-156 printer connections, 133 setup establishing connections, 150 hardware requirements, 149 wireless, 148-149 sharing Internet connections, 160 wired connecting, 147 connecting PCs to, 151 network routers, 146 speed, 146 wireless, 19, 146-147 connecting, 147 connecting PCs to, 151-152 notebook PCs, 36 setup, 148-149 wireless adapters, adding, 127 network security keys, 152 network (TV) websites, 327-328 new features in Windows 10 Cortana, 80 desktop, 75-77 Edge web browser, 81 Modern apps, 79-80 Start menu, 77-79 Task View, 80 for Windows 7 users, 73-74 for Windows 8/8.1 users, 72 for Windows XP users, 74-75 News app, 259, 264 News Feed (Facebook), viewing status updates, 222-223 NexTag website, 186 Nick website, 328 Norton Online Backup, 143 Norton Security, 355 notebook PCs, 25-27 batteries, 36, 370-371

CD/DVD drives, 35-36 components, 34-36 connections, peripherals, 36 initial setup, 37 keyboard, 34 ports, 35 security, 371 speakers, 35 Windows Mobility Center, 369-370 wireless adapters, 36 Notepad app, 259 notification area (desktop), 53 number formats (spreadsheets), 290

## 0

Office (Microsoft), 278 choosing versions, 281 desktop versions, 278-279 Excel, 285 active cells, 286 algebraic operators, 288 alphabetic labels, 286 AutoSum function, 289 charts, creating, 291-292 data entry, 286 deleting rows/columns, 287 formatting spreadsheets, 290-291 formulas, 288 functions, 290 including cells in formulas, 288-289 inserting rows/columns, 287 navigating, 285-286 numeric labels, 286 referencing consecutive cells in, 289 resizing columns, 287 PowerPoint, 292 adding text, 294 formatting text, 294 inserting slides, 294 layout, 293 navigating, 292-293 running slideshows, 294 themes, 293 title slides, 294 Screentips, 283 web-based versions, 280-281 Word, 282 documents. See documents editing text, 284

entering text, 283-284 formatting text, 284 navigating, 282-283 printing documents, 285 spell checking documents, 285 Office 365 Home, 279 Office 365 Personal, 278 Office Home and Business 2013, 279 Office Home and Student 2013, 279 Office Professional 2013, 279 office suites, 277. See also Office (Microsoft) components of, 277 Google Drive, 294-295 creating documents, 295 opening documents, 295 on-demand music streaming services, 336 listening to, 336-338 OneDrive, 102, 259 accessing from File Explorer, 102-103 comparison with other cloud storage services, 105 managing files, 103-104 opening/editing documents, 281 syncing files, 104-105 online activities, 8 auctions. See eBay auctions backups, 143 calendars, 302 classifieds. See Craigslist cloud apps, 275-276 downloading software, 274 Microsoft Office versions, 280-281 photo printing services, 318 photo sites, sharing photos, 318-319 shopping. See shopping online streaming video. See streaming video task management applications, 303 On-Screen Keyboard utility, 260 ONTs (optical network terminals), 159 opening. See also launching apps from Start menu, 59-60 from taskbar, 61 documents Google Drive, 295 OneDrive, 281 Word, 283

file attachments in Gmail, 210 menus, 255 multiple web pages, 167 recent documents, 60 tiles, 86 Windows Store, 270-271 operating systems, 22-23 Chrome OS, 23 Linux, 23 OS X. 23 Windows. See Windows operators (Excel spreadsheets), 288 optical network terminals (ONTs), 159 order confirmation, online shopping, 190 ordering products online, 188-189 organization apps. See Calendar app; online calendars; task management OS X, 23 Outlook.com website, 206 in Mail app, 211

#### Ρ

pages (web). See web pages Paint app, 259 Paint Shop Pro, 315 Pandora, 336 listening to, 338-340 Pandora Radio, 339 panning, 87 paper, choosing for printing photos, 316 parental controls content-filtering software, 360 kid-safe Internet searches, 360-361 social networking sites, 240 pasting text, Word, 284 paths, 90 PC DOS, 68 PCs (personal computers) breaking, 30 connections network printer connections, 133 portable devices, 134-135 printer connections, 132-133 TV connections, 135-137

cursor, 53 desktop (Windows), 52-53 functions, 8 communication, 9 entertainment, 9 games, 10 information, 10 online activities, 8 sharing photos/movies, 9 social networking, 8 work activities, 10 hardware, 11 CD/DVD drives, 16 CD-R/CD-RW drives, 16 CPUs, 12-13 hard disk drives, 14 keyboards, 17 memory, 13-14 mice, 18 monitors, 20 motherboards, 11-12 networks, 19 solid-state drives, 14-15 sound cards, 20 speakers, 19-20 touchpads, 18 touchscreens, 19 video cards, 21 network connections accessing, 155-156 homegroups, 152-154 wired networks, 151 wireless networks, 151-152 notebooks. See notebook PCs peripherals, 21-22 adding, 127-128 types of, 126-127 ripping CDs to, 349 software. See software troubleshooting crashes, 375-376 determining cause of problem, 371-372 freeze-ups, 373-374 in Safe Mode, 372-373 turning off, 65 types of desktop PCs, 24-25 hybrid PCs, 28-29 notebook PCs, 25-27 tablet PCs, 27-28 what to choose, 29-30

viewing DVDs on, 333 zombie, 352 Peek button (desktop), 53, 57 People app, 259 peripherals, 21-22, 259-260 adding, 127-128 connecting, 43-45 notebook PCs, 36 printers. See printers types of, 126-127 personal computers. See PCs personalized content, searching Cortana, 181 personalized playlist services, 336 listening to, 338-340 personalizing desktop changing background, 108-109 changing color scheme, 109-110 changing theme, 110-111 LinkedIn profile, 236 Lock screen, 112 adding apps, 114 changing background, 112-113 displaying slide show, 113-114 Start menu, 112 taskbar, 111-112 Twitter profile, 240 Windows 10 changing account picture, 114-115 with Control Panel, 123-124 with Settings tool, 120-123 phishing scams, 359-360 phone calls. See video calling Photobucket, 319 photo-editing programs, 315 Photo Explosion Deluxe, 315 photos account picture, changing, 114-115 deleting with Photos app, 309 editing with photo-editing programs, 315 editing with Photos app, 309-310 adjusting brightness and contrast, 313 adjusting color and tint, 313-314 applying filters, 312 applying special effects, 314-315 cropping, 310-311 enhancing, 310 removing red eye, 311-312

retouching, 312 rotating, 310 emailing, 319-320 printing choosing printer and paper, 316 ordering online, 318 from Photos app, 316-317 professionally, 317-318 resizing, 320 scanning, 307-308 sharing, 9 at online photo sites, 318-319 transferring connecting via USB, 306 from iPhones or iPads, 307 from memory cards, 306-307 uploading to Facebook, 224-225 viewing Facebook, 226-227 with Photos app, 308-309 Photos app, 259 deleting photos, 309 editing photos, 309-310 adjusting brightness and contrast, 313 adjusting color and tint, 313-314 applying filters, 312 applying special effects, 314-315 cropping, 310-311 enhancing, 310 removing red eye, 311-312 retouching, 312 rotating, 310 printing photos, 316-317 viewing photos, 308-309 photo sharing sites, 318-319 Picasa, 315 pictures. See photos Pictures folder, 308 Picturetrail website, 319 pinboards (Pinterest) creating, 234-235 following, 231 pinning to, 232-233 repinning to, 233-234 viewing, 230-231 Pinnacle Studio, 333 pinning apps to desktop, 254

to Start menu, 78-79, 254 to taskbar, 63, 254 Pinterest pinboards/pins, 232-233 pins (Pinterest) pinning, 232-233 repinning, 233-234 viewing, 230-231 Pinterest, 229 following users, 231 navigating, 230 pinboards/pins creating, 234-235 pinning, 232-233 repinning, 233-234 viewing, 230-231 pixels, 21 playing. See listening to music; viewing playlists. See also personalized playlist services iTunes, 345-346 Music app, 347 Windows Media Player, 348 pointing and clicking, 53 POP email (Post Office Protocol), 204-205 pop-up menus pressing and holding, 87 right-clicking, 54 POP3 servers, 205 portable devices, connecting, 134-135 portable drives, copying files, 101-102 ports, 22, 127 desktop PCs, 40-41 DVI, 136 FireWire, 128 HDMI, 128, 136 notebook PCs, 35 USB, 128-129 portable device connections, 134-135 VGA, 136 posting status updates, 220-221 privacy settings, 222 Post Office Protocol. See POP email PowerDVD, 333 Power icon (Windows 10), 85 powering on/off desktop PCs, 50-51 initial setup, 46-47

notebook PCs, initial setup, 37 PowerPoint (Microsoft), 292 inserting slides, 294 layout, 293 navigating, 292-293 running slideshows, 294 text adding, 294 formatting, 294 themes, 293 power surges, 42 presentation programs, 277 Google Sheets, 297-298 Google Slides, 297-298 PowerPoint. See PowerPoint (Microsoft) presentations (Google) creating, 295 opening, 295 presentations (PowerPoint), 292 formatting inserting slides, 294 layout, 293 themes, 293 title slides, 294 starting, 294 text adding, 294 formatting, 294 pressing and holding, 87 preventing attacks. See firewalls price comparison websites, 186-187 PriceGrabber website, 186 printers, 21, 129 adding, 127 black-and-white versus color, 131 choosing for printing photos, 316 connections direct connections, 132-133 network connections, 133 inkjet, 130 laser, 130-131 maintenance, 369 multifunction, 132 printing to, 133-134 printing documents, Word, 285 photos choosing printer and paper, 316

ordering online, 318 from Photos app, 316-317 professionally, 317-318 to printers, 133-134 privacy settings Facebook, 227-228 status updates, 222 private browsing in Edge web browser, 170 productivity applications. See office suites professionally printed photos, 317-318 profile picture, changing, 114-115 profiles Facebook, viewing, 219-220 LinkedIn, personalizing, 236 Twitter, customizing, 240 programs. See apps, software protection. See security Public folder, 155 public Wi-Fi hotspots, connecting to, 160-162 pull-down menus (Windows), 255 purchasing. See buying

## Q

quad-core CPUs, 13 queries (Web), 174-175

## R

radio stations, listening to, 340-341 RAM (random access memory). See memory Rdio, 337 reading Gmail, 207 Mail messages, 211 Wikipedia articles, 178 Reading List app, 259 Reading view (Edge web browser), 170 read/write heads, 14 rebooting systems, 50 recent documents, opening, 60 Recycle Bin, 53, 98 emptying, 99 restoring files from, 98-99 red eye, removing, 311-312 red squiggly lines in Word documents, 285 refreshing system files, 377-378 Refresh PC utility, 377-378 registering on eBay, 192 rejecting Facebook friend requests, 219 Remember the Milk website, 303 reminders, creating in Cortana, 182 Remote Desktop Connection app, 259 removing. See also deleting apps from taskbar, 63 red eye, 311-312 system unit cases, 41 renaming files/folders, 96-97 renting TV shows and movies from iTunes Store, 328-330 reopening recent documents, 60 reordering taskbar icons, 63 repinning Pinterest pinboards/pins, 233-234 replying Gmail, 208 to Mail messages, 212 researching the Web. See Wikipedia Reset PC utility, 378-379 resetting system, 378-379 resizing columns, Excel, 287 photos, 320 windows, 54-55 Resolution Center (eBay), 195 resolution of monitors, 21 restore points, 376-377 restoring crashed systems, 376-377 files deleted files, 98-99 with File History utility, 143 windows, 55 retouching photos, 312 returning to favorite web pages, 168-169 Rhapsody Premier, 337 Rhapsody unRadio, 339 Ribbon, 256

in File Explorer, 92 Home tab. 95 ScreenTips, 283 ToolTips, 257 Word, 282-283 right-clicking, 54 ripping CDs, 349 rotating gesture, 88 photos, 310 routers, 146 adding, 127 wireless, 148 rows (spreadsheets), 285 deleting, 287 inserting, 287 numeric labels, 286 Run box, 261

#### S

Safari, 171 Safe mode, 372-373 safety. See security satellite Internet connections, 159 sharing, 160 satellite radio, 341 saving documents, Word, 283 favorite web pages, 167-168 Scan app, 259 ScanDisk utility, 366-367 scanners, 21 adding, 127 in multifunction printers, 132 scanning photos, 307-308 scheduling apps. See Calendar app; online calendars; task management screens. See monitors; touchscreens ScreenTips, 283 scroll bars on windows, 56 scrolling tiles, 86 windows, 56

scroll wheels (mice), 56 search engines, 173 Google. See Google list of, 174 searching Cortana, 178-179 for apps, 253 from Edge web browser, 180 personalized content, 181 setting reminders, 182 from taskbar, 179 voice commands, 180-181 Facebook friends, 217-219 files, 95 for installed apps, 252-253 LinkedIn connections, 236-237 for products online, 187 videos, YouTube, 330 Web, 173 advanced searches, 175 Cortana, 180 Google search engine, 173-174 image searches, 175-176 kids-safe searches, 360-361 list of search engines, 174 queries, 174-175 Wikipedia, 177 Windows Store, 272 secure servers, 190 security Craigslist, 201-202 downloading software programs, 274 eBay fraud protection, 194 Feedback ratings, 194 Money Back Guarantee, 195 email spam, 357 blocking spammers, 359 protecting email addresses, 358 file attachments, 210 firewalls, 356 third-party software, 357 Windows Firewall, 357 kid-safe Internet browsing, content-filtering, 360 locations in status updates, 221 notebooks, 371 phishing scams, 359-360 privacy settings, Facebook, 227-228 shopping online, 190-191

social networking sites, 240-241 parental supervision, 240 site self-policing, 240 spyware, 356 viruses antivirus software, 354-356 defined, 352 reducing risks, 353-354 signs of infection, 352 transmission methods, 352-353 selecting Microsoft Office versions, 281 printers and paper for printing photos, 316 text, Word, 284 type of PC, 29-30 video editing programs, 332-333 selling process Craigslist, 199-201 eBay, 195-196 sending email attachments, 102, 209 LinkedIn messages, 237 Mail messages, 212-213 tweets, 239 servers IMAP, 205 POP3, 205 secure, 190 SMTP, 205 Settings tool, customizing Windows 10, 120-123 setup all-in-one desktops, cable connections, 45 desktop PCs connecting cables, 43-45 ergonomics and, 42 initial setup, 46-47 placement considerations, 42 networks, 145 establishing connections, 150 hardware requirements, 149 wireless, 148-149 notebook PCs, initial setup, 37 powering on PCs, 50-51 user accounts, 115 for family members, 116-118 for guest users, 118 sharing Internet connections, 160 photos, 9

email, 319-320 on Facebook, 224-225 at online photo sites, 318-319 YouTube videos, 331 Sheets (Google), 294-297 shopping carts online, 189 Shopping.com website, 187 shopping online checking out, 189-190 comparing prices, 186-187 Craigslist, 197 browsing listings, 197-198 buying items, 198-199 check payments, 202 eBay, compared, 197 safety concerns, 201 selling items, 199-201 eBay auctions Buy It Now (BIN) option, 194 Craigslist, compared, 197 fraud protection, 194 process overview, 191-193 registering for, 192 selling process, 195-196 order confirmation, 190 process overview, 186 products examining, 188 finding, 187 ordering, 188-189 safety concerns, 190-191 shopping carts, 189 shortcut icons (desktop), 53 creating, 254 showing. See viewing Showtime website, 328 Shutterfly website, 318 shutting down Windows, 65 forcing shutdown, 374 signing in Facebook, 216 Twitter, 238 single-clicking. See pointing and clicking Sirius/XM radio, 341 size of monitors, 20 sizing windows, 54-55 Skype, 244, 258

adding contacts, 244-245 cost, 244 initiating calls, 245-246 Slacker Premium, 337 Slacker Radio, 339 sliders (dialog boxes), 59 slides (Google Slides), 297-298 Slides (Google), 294-298 slides (PowerPoint) adding text, 294 formatting text, 294 inserting, 294 layout, 293 running slideshows, 294 themes, 293 title slides, 294 slide show on Lock screen, displaying, 113-114 slideshows. See presentations (PowerPoint) smartphones, transferring photos from, 307 SmartScreen Filters, 359 SMTP servers, 205 Snapfish website, 318 Snipping Tool app, 259 social networking, 8 Facebook, 216 creating account, 216 finding friends, 217-219 navigating, 216-217 posting status updates, 220-221 privacy settings, 222, 227-228 signing in, 216 uploading photos, 224-225 video calling, 246-247 viewing photos, 226-227 viewing profiles, 219-220 viewing status updates, 222-223 Google+, 248 LinkedIn, 235 creating account, 235 finding connections, 236-237 personalizing profile, 236 sending messages, 237 Pinterest, 229 creating pinboards , 234-235 following users, 231 navigating, 230

pinning to pinboards/pins, 232-233 repinning to pinboards/pins, 233-234 viewing pinboards/pins, 230-231 protecting adults, 241 protecting children, 240-241 parental supervision, 240 site self-policing, 240 Twitter, 237 creating account, 237-238 customizing profile, 240 following users, 239 navigating, 238 sending tweets, 239 signing in, 238 software, 22. See also apps anti-spyware, 356 antivirus, 354-356 closing, Task Manager, 374-375 content-filtering, 360 deleting, 365-366 firewall software, 357 freeze-ups, 374-375 graphics editing, 22 operating systems, 22-23 spreadsheet programs, 22 spyware, 356 starting from Start menu, 59-60 switching between, 63 video editing, 332-333 web browsers, 22 WinZip, 100 word processing programs, 22 solid-state drives, 14-15 adding, 126 songs. See music Sony Movie Studio, 333 sorting files, 94 folders, 94 SOS Online Backup, 143 sound. See audio sound cards, 20 adding, 126 spam, 357 blocking spammers, 359 protecting email addresses, 358 spamblock, 358 speakers, 19-20

adding, 126 notebook PCs, 35 special effects, applying to photos, 314-315 Speech Recognition utility, 260 speeds CPUs, 13 wired networks, 146 spell checking documents, Word, 285 spiders, 173 spoofing, 353 Sports app, 259, 265 Spotify, 336-337 listening to, 336-338 spreadsheet programs, 22 spreadsheets (Excel), 277, 285 AutoSum function, 289 cells active, 286 formatting, 291 charts, creating, 291-292 columns alphabetic labels, 286 deleting, 287 inserting, 287 resizing, 287 data entry, 286 formatting, 290 cells, 291 numbers, 290 formulas algebraic operators, 288 entering, 288 including cells in, 288-289 referencing consecutive cells, 289 functions, 290 navigating, 285-286 rows deleting, 287 inserting, 287 numeric labels, 286 spreadsheets (Google), 296-297 creating, 295 opening, 295 Spybot Search & Destroy, 356 spyware, 356 squiggly red lines, Word documents, 285 SSD. See solid-state drives

Start button (desktop), 53 starting apps from Start menu, 59-60 from taskbar, 61 desktop PCs, 50-51 initial setup, 46-47 Edge web browser, 165 File Explorer, 91 notebook PCs, initial setup, 37 presentations (PowerPoint), 294 Start menu navigating, 59-60 new features in Windows 10, 77-79 personalizing, 112 pinning apps, 254 tiles, 85 opening, 86 scrolling, 86 on touchscreen devices, 76 viewing, 59 in Windows 10 tablet mode, 84-85 start page (Edge web browser), changing, 171 static electricity, 41 status updates posting, 220 privacy settings, 222 viewing, 222-223 Steps Recorder app, 259 Sticky Notes app, 259 stopwatches, Alarms & Clock app, 266-267 storage. See also memory CD/DVD drives, 16 CD-R/CD-RW drives, 16 external, 21 hard disk drives, 14 backing up to, 141-142 connecting, 141 external, 140 formatting, 14 internal, 139 solid-state drives, 15 Store app, 259 storing files, OneDrive, 102-104 streaming music, 336 listening to on-demand services, 336-338 personalized playlist services, 338-340

radio stations, 340-341 types of services, 336 streaming video, 321-322. See also videos Hulu, 325-326 Netflix, 322-324 network websites, 327-328 to your TV, 333 subfolders, 93 submenus (Windows), 255 subtraction (-) operator, Excel, 288 surge suppressors, 42 swiping, 87 switching between apps, 63 to/from tablet mode (Windows 10), 84 user accounts, 119 windows from taskbar, 61 synchronizing files, OneDrive, 104-105 music, iTunes, 345 system files refreshing, 377-378 resetting system, 378-379 System Restore utility, 376-377 system units, 40 connectors, 40-41 maintenance, 367 removing cases, 41 system utilities, 261

## Т

tablet mode (Windows 10) Start menu in, 84-85 switching to/from, 84 tablet PCs, 27-28 Start menu, 76 transferring photos from, 307 tabs dialog boxes, 58 in File Explorer, 92 opening multiple web pages, 167 tagging Facebook friends, 221 Facebook photos, 225

tapping, 87 taskbar (desktop), 52, 60 icons on, 60-61 Jump Lists, 61-62 managing icons, 63 opening apps, 61 personalizing, 111-112 pinning apps, 254 searching Cortana, 179 switching windows, 61 in tablet mode (Windows 10), 85 task management applications (web-based), 303 Task Manager, 261 closing applications, 374-375 Task View, 80 TB (terabytes), 14, 139 TCM website, 328 television, viewing online videos, 333 templates, PowerPoint, 293 terabytes (TB), 14, 139 text Excel, entering, 286 PowerPoint adding, 294 formatting, 294 Word copying, 284 cutting, 284 deleting, 284 editing, 284 entering, 283-284 formatting, 284 pasting, 284 selecting, 284 spell checking, 285 text boxes in dialog boxes, 58 themes for desktop, changing, 110-111 PowerPoint, 293 This PC, 261 thumb drives, copying files, 101 tiles (Start menu) , 78-79, 85 opening, 86 scrolling, 86 Timeline pages (Facebook), viewing, 219-220 timers, Alarms & Clock app, 266-267

tint, adjusting in photos, 313-314 title slides (PowerPoint), 294 TNT website, 328 to-do lists. See task management toolbars grayed items, 255 icons, 256 ScreenTips, 283 ToolTips, 257 ToolTips, 257 touchpads, 18 scrolling windows, 56 touchscreen devices, 19 essential Windows operations, 63-64, 88 opening tiles, 86 panning screen, 87 pressing and holding screen, 87 rotating gesture, 88 scrolling through tiles, 86 scrolling windows, 56 Start menu, 76 swiping screen, 87 tapping screen, 87 zooming, 87 tower PCs, 40 traditional apps closing, 257 menus, 255-256 ribbons, 256 toolbars, 256 traffic conditions, Maps app, 263 transferring photos connecting via USB, 306 from iPhones or iPads, 307 from memory cards, 306-307 by scanning, 307-308 transitions (PowerPoint), 294 transmission methods, viruses, 352-353 Trend Micro Antivirus + Security, 355 troubleshooting crashes, 375-376 refreshing system files, 377-378 resetting system, 378-379 restoring from, 376-377 determining cause of problem, 371-372 freeze-ups, 373 causes, 373-374

forcing shutdown, 374 programs, 374-375 in Safe Mode, 372-373 Tucows website, 353 Tuneln Radio, 340 turning on/off desktop PCs, 65 initial setup, 46-47 notebook PCs, 65 initial setup, 37 TVs connecting, 135-137 viewing online videos, 333 TV shows downloading from iTunes Store, 328-330 viewing on Hulu, 325-326 on Netflix, 322-323 on network websites, 327-328 tweets, 237 sending, 239 Twitter, 237 accounts, creating, 237-238 following users, 239 navigating, 238 profile, customizing, 240 signing in, 238 tweets, sending, 239

### U

ultrabooks, 26 uniform resource locators. See URLs Uninstall or Change a Program utility, 365-366 Universal apps, 257 Alarms & Clock app, 266-267 built-in apps, 258-259 configuring, 258 Maps, 262-263 Money, 265-266 new features in Windows 10, 79-80 News, 264 Sports, 265 Weather, 261-262 unpinning apps from taskbar, 63 updates (status). See status updates updating antivirus software, 355

upgrading to Windows 10 from Windows 7, 74 from Windows 8/8.1, 72 from Windows XP, 75 uploading OneDrive files, 104 photos to Facebook, 224-225 videos to YouTube, 332 URLs (uniform resource locators), 164 USA Network website, 328 USB cables, 22 connecting via, 306 drives, copying files, 101 memory devices, adding, 126 ports, 129 connecting peripherals, 128 portable device connections, 134-135 user accounts logging in, 120 logging out, 119 setting up, 115 for family members, 116-118 for guest users, 118 switching users, 119 utilities Disk Cleanup, 364-365 ease of access, 260 Refresh PC, 377-378 Reset PC, 378-379 ScanDisk, 366-367 system, 261 System Restore, 376-377 Uninstall or Change a Program utility, 365-366 U-verse Internet connections, 159

#### V

versions of Microsoft Office choosing, 281 desktop versions, 278-279 web-based versions, 280-281 versions of Windows, 23, 50 Windows 1.0, 68 Windows 2.0, 68-69 Windows 3.0, 69 Windows 3.1, 69

Windows 7, 70 Windows 8, 70-71 Windows 8.1, 71 Windows 10, 71 Cortana in, 80 desktop new features, 75-77 Edge web browser, 81 Modern apps in, 79-80 Start menu in tablet mode, 84-85 Start menu new features, 77-79 tablet mode, switching to/from, 84 Task View in, 80 for Windows 7 users, 73-74 for Windows 8/8.1 users, 72 for Windows XP users, 74-75 Windows 95, 69-70 Windows 98, 69-70 Windows Me, 69-70 Windows Vista, 70 Windows XP, 70 VGA connectors, 136 video calling Facebook, 246-247 Google Hangouts, 248-249 Skype, 244 adding contacts, 244-245 cost, 244 initiating calls, 245-246 video cards, 20-21 adding, 126 videos. See movies; streaming video downloading from iTunes Store, 328-330 DVDs, viewing on your PC, 333 editing software, 332-333 viewing on your TV, 333 YouTube searching, 330 sharing, 331 uploading to, 332 viewing, 330-331 VideoStudio Pro website, 333 viewing All Apps list, 86 Calendar app views, 300-301 dialog boxes, 256 DVDs on your PC, 333 Facebook status updates, 222-223 Favorites bar, 169 file extensions, 90 files, 93-94
folders, 93-94 Gmail conversations, 208 history list in Edge web browser, 166 messages, LinkedIn, 237 movies and TV shows on Hulu, 325-326 from iTunes Store, 328-330 on Netflix, 322-323 on network websites, 327-328 OneDrive files, 103 personalized content in Cortana, 181 photos Facebook, 226-227 with Photo app, 308-309 Pinterest pinboards/pins, 230-231 profile pages (Facebook), 219-220 slide show on Lock screen, 113-114 Start menu, 59 videos online videos on your TV, 333 YouTube, 330-331 web pages in Reading view, 170 Wikipedia articles, 178 virtual assistant (Windows). See Cortana viruses antivirus software, 354-356 defined, 352 reducing risks, 353-354 signs of infection, 352 transmission methods, 352-353 Vitalist website, 303 voice commands, searching Cortana, 180-181 Voo2Do website, 303

## W

watching. See viewing Weather app, 259-262 Web email, 204 Gmail. See Gmail Mail app. See Mail app POP, 204-205 web-based, 204-205 online shopping. See shopping online overview, 164 pages. See web pages searching, 173. See also Wikipedia

advanced searches, 175 Cortana, 180 Google search engine, 173-174 image searches, 175-176 kid-safe searches, 360-361 list of search engines, 174 queries, 174-175 web-based apps, 275-276 calendars, 302 Microsoft Office versions, 280-281 desktop versions versus, 281 task management, 303 web browsers, 22, 163 Edge. See Edge web browser Google Chrome, 172 Internet Explorer, 164 list of, 171 webcams, 21, 244 adding, 127 web mail, 204-205 Gmail composing messages, 208-209 conversations, viewing, 208 file attachments, 209-210 navigating, 206-207 reading, 207 replying to messages, 208 web pages, 164 changing start page (Edge web browser), 171 home pages, 164 importing favorites, 169 InPrivate Browsing mode, 170 links, 164 opening multiple, 167 Reading view, 170 returning to favorite, 168-169 saving favorite, 167-168 URLs (uniform resource locators), 164 Webroot AntiVirus, 355 Webshots website, 319 websites, 164 ABC, 327 Adobe Photoshop Elements, 315 Adobe Premiere Elements, 333 AMC, 327 anti-spyware software, 356 antivirus programs, 355 BlazeDVD, 333

CBS, 327 Comedy Central, 327 content-filtering programs, 360 CW, 327 dotPhoto, 318 Download.com, 353 DropShots, 319 DVDs player apps, 333 ESPN, 328 firewall software, 357 Flickr, 319 Fox. 328 HBO, 328 home pages, 164 iHeartRadio, 340 MeTV, 328 Nations Photo Lab, 318 NBC, 328 network television, 327-328 Nick, 328 online calendars, 302 Photobucket, 319 photo sharing, 319 Picturetrail, 319 Pinnacle Studio, 333 PowerDVD, 333 price comparison, 186-187 radio stations, 340 Showtime, 328 Shutterfly, 318 Snapfish, 318 social networking Facebook. See Facebook Google+, 248 LinkedIn. See LinkedIn Pinterest. See Pinterest protecting adults, 241 protecting children, 240-241 Twitter. See Twitter Sony Movie Studio, 333 task management, 303 TCM, 328 TNT, 328 Tucows, 353 Tuneln Radio, 340 URLs, 164 USA Network, 328 video editing programs, 332 VideoStudio Pro, 333 web mail, 205 Webshots, 319

Windows Movie Maker, 333 WinDVD, 333 YouTube, 330 Zoom Player, 333 widescreen aspect ratio, 20 width of columns, resizing in Excel, 287 Wi-Fi (wireless fidelity), 147 public hotspots, connecting to, 160-162 Wikipedia articles, reading, 178 overview, 176 searching, 177 windows closing, 55-56 maximizing, 55 menus, 255-256 grayed items, 255 opening, 255 minimizing, 55 moving, 54-55 peeking underneath, 57 restoring, 55 scroll bars, 56 scrolling, 56 sizing, 54-55 submenus, 255 switching between, 61, 63 Windows, 23, 50 booting, 50-51 Cortana, 64 cursor, 53 desktop, 52-53 dialog boxes, 57 components, 58-59 essential operations, 63-64 File Explorer, 90 launching, 91 Navigation pane, 91-92 Ribbon, 92 tabs, 92 history of early history, 68-69 Windows 3.0/3.1, 69 Windows 8/8.1, 70-71 Windows 10, 71 Windows 95/98/Me, 69-70 Windows XP/Vista/7, 70 menus, 255 grayed items, 255 opening, 255

mouse operations double-clicking, 53 dragging and dropping, 54 hovering, 54 pointing and clicking, 53 right-clicking, 54 network connections wired networks, 151 wireless networks, 151-152 ribbons, 256 ToolTips, 257 shutting down, 65 Start menu navigating, 59-60 viewing, 59 submenus, 255 taskbar, 60 icons on, 60-61 Jump Lists, 61-62 managing icons, 63 opening apps, 61 switching windows, 61 toolbar icons, 256 ToolTips, 257 versions, 23, 50 Windows 1.0, 68 Windows 2.0, 68-69 Windows 3.0, 69 Windows 3.1, 69 Windows 7, 70 changes in Windows 8.1, 73 new features in Windows 10, 73-74 Windows 8, 70-71 new features in Windows 10, 72 Windows 8.1, 71 changes from Windows 7/Vista/XP, 73 new features in Windows 10, 72 Windows 10, 71 accessories, 259-260 built-in apps, 258-259 ease of access utilities, 260 new features Cortana, 80 desktop, 75-77 Edge web browser, 81 Modern apps, 79-80 Start menu, 77-79 Task View, 80

for Windows 7 users, 73-74 for Windows 8/8.1 users, 72 for Windows XP users, 74-75 personalizing changing account picture, 114-115 with Control Panel, 123-124 with Settings tool, 120-123 system utility, 261 tablet mode Start menu in, 84-85 switching to/from, 84 on touchscreen devices, Start menu, 76 touchscreen gestures essential operations, 88 panning, 87 pressing and holding, 87 rotating, 88 swiping, 87 tapping, 87 zooming, 87 Windows 95, 69-70 Windows 98, 69-70 Windows apps. See Universal apps Windows Defender, 354, 261 Windows Explorer. See File Explorer Windows Fax and Scan app, 259 Windows Firewall, 357 Windows Journal app, 260 Windows key, 17 Windows Live Calendar website, 302 Windows Me, 69-70 Windows Media Player, 260 CDs burning, 349-350 ripping, 349 listening to music, 347-349 Windows Mobility Center, 369-370 Windows Movie Maker website, 333 Windows PowerShell, 261 Windows Speech Recognition utility, 260 Windows Store browsing, 271-272 downloading apps, 272-273 opening, 270-271 searching, 272 Windows Store apps. See Universal apps

Windows tablets, 27-28 Windows Vista, 70 changes in Windows 8.1, 73 Windows XP, 70 changes in Windows 8.1, 73 new features in Windows 10, 74-75 WinDVD, 333 Winkey, 17 WinZip program, 100 wired networks connecting, 147 connecting PCs to, 151 establishing connections, 150 hardware requirements, 149 network routers, 146 speed, 146 wireless adapters adding, 127 notebook PCs, 36 wireless fidelity. See Wi-Fi wireless keyboards, 17 wireless networks, 19, 146-147 connecting, 147 connecting PCs to, 151-152 establishing connections, 150 hardware requirements, 149 printer connections, 133 setup, 148-149 wireless routers, 148 adding, 127 Word (Microsoft), 282 documents copying text, 284 creating, 283 cutting text, 284 defined, 283 deleting text, 284 editing text, 284 entering text, 283-284 formatting text, 284 insertion points, 283-284 opening, 283 pasting text, 284 printing, 285 saving, 283 selecting text, 284 spell checking, 285 navigating, 282-283

ScreenTips, 283 WordPad app, 260 word processors, 22, 277, 282 Google Docs, 295-296 Word. See Word (Microsoft) work activities, 10 workspace. See interface World Wide Web. See Web

## Х

Xbox app, 259 Xbox Music app, 258 Xbox Music Pass, 337 XM satellite radio, 341 XPS Viewer app, 260

## Y

Yahoo!, 174 Yahoo! Calendar website, 302 Yahoo! Mail website, 206 Yahoo! Shopping website, 187 YouTube videos searching, 330 sharing, 331 uploading, 332 viewing, 330-331

## Ζ

ZIP file extension, 100 zip files, 100 Zoho Calendar website, 302 zombie computers, 352 ZoneAlarm Free Firewall, 357 zooming, 87 Zoom Player, 333 This page intentionally left blank